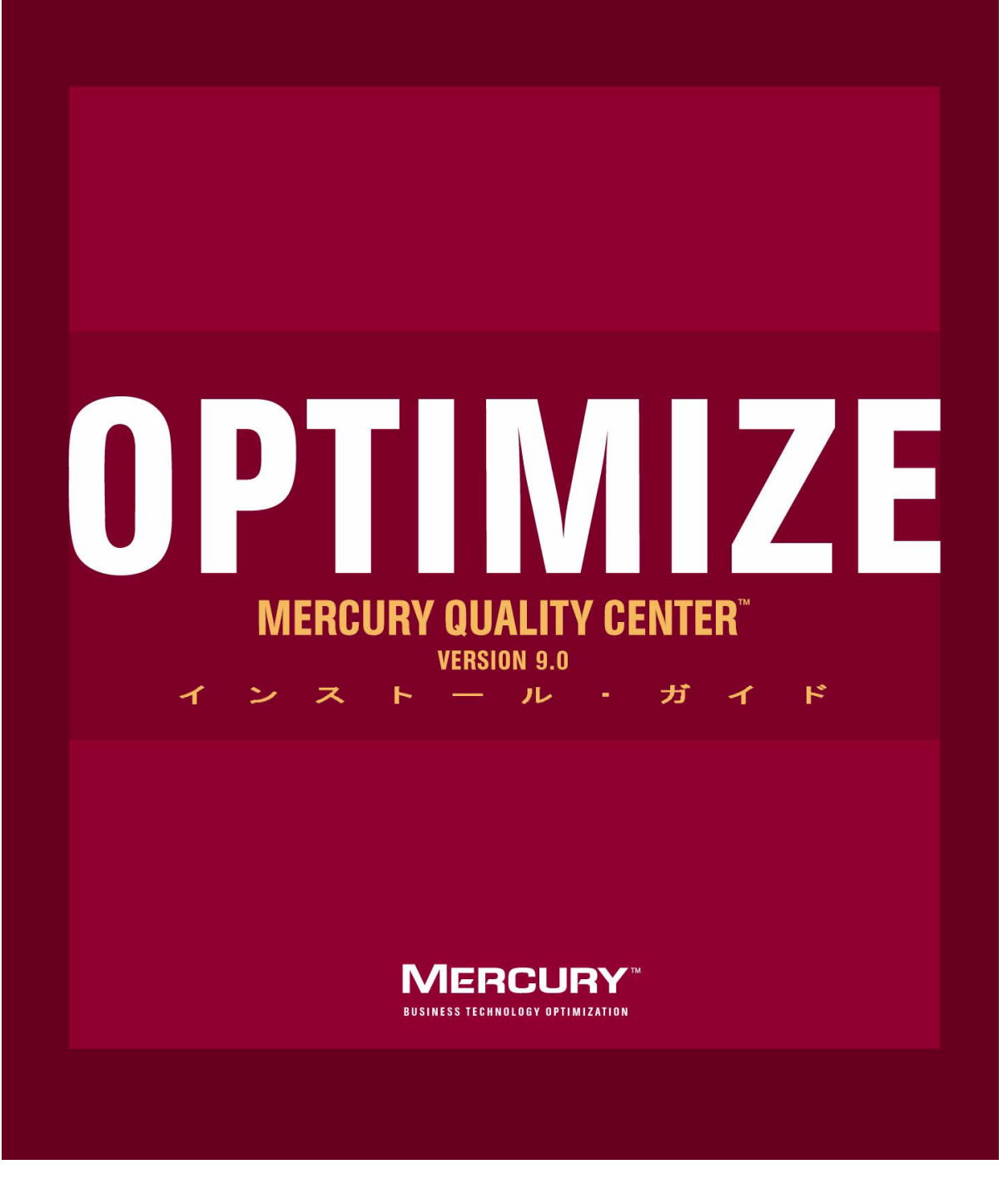

# Mercury Quality Center<sup>™</sup> インストール・ガイド Version 9.0

# **MERCURY**<sup>™</sup>

Mercury Quality Center  $\mathcal{T} \lor \mathcal{T} \land \mathcal{T} \lor \mathcal{T}$ , Version 9.0

本マニュアル,付属するソフトウェアおよびその他の文書の著作権は,米国および国際著作権法によって 保護されており,それらに付随する使用契約書の内容に則する範囲内で使用できます。Mercury Interactive Corporation のソフトウェア,その他の製品およびサービスの機能は次の1つまたはそれ以上の特許に記述 があります。米国特許番号 5,511,185; 5,657,438; 5,701,139; 5,870,559; 5,958,008; 5,974,572; 6,137,782; 6,138,157; 6,144,962; 6,205,122; 6,237,006; 6,341,310; 6,360,332, 6,449,739; 6,470,383; 6,477,483; 6,549,944; 6,560,564; 6,564,342; 6,587,969; 6,631,408; 6,631,411; 6,633,912; 6,694,288; 6,738,813; 6,738,933; 6,754,701; 6,792,460 および 6,810,494。オーストラリア特許番号 763468 および 762554。その他の特許は米国およびそ の他の国で申請中です。権利はすべて弊社に帰属します。

Mercury, Mercury Interactive, Mercury のロゴ, Mercury Interactive のロゴ, LoadRunner, WinRunner, SiteScope および TestDirector は, Mercury Interactive Corporation の商標であり,特定の司法管轄内において登録されている場合があります。上記の一覧に含まれていない商標についても, Mercury が当該商標の知的所有権を放棄するものではありません。

その他の企業名,ブランド名,製品名の商標および登録商標は、各所有者に帰属します。Mercuryは、どの商標がどの企業または組織の所有に属するかを明記する責任を負いません。

Mercury では、補足情報を探すのに役立つサードパーティの Web サイトへの外部リンクを提供していま す。サイトの内容および利用の可・不可は予告なしに変更される場合があります。Mercury はサイトの内 容および利用の可・不可に関していかなる表明および保証を行うものではありません。

Mercury Interactive Corporation 379 North Whisman Road Mountain View, CA 94043 Tel: (650) 603-5200 Toll Free: (800) TEST-911 Customer Support: (877) TEST-HLP Fax: (650) 603-5300

© 2006 Mercury Interactive Corporation, All rights reserved

本書に関するご意見,ご要望は documentation@mercury.com まで電子メールにてお送りください。

# 目次

| <b>本書へようこそ</b><br>本書の構成<br>文書ライブラリ<br>その他のオンライン・リソース<br>文書の更新<br>表記規則                                                                                                    | v<br>vii<br>ix<br>x<br>xi               |
|----------------------------------------------------------------------------------------------------|-----------------------------------------|
| <b>第1章 インストールの前に</b><br>Quality Center の技術について<br>インストール作業の流れ<br>Quality Center と Quality Center Starter Edition の機能の比較<br>Quality Center のシステム構成<br>Quality Center Starter Edition のシステム構成<br>Citrix の構成<br>以前に作成したプロジェクトの使用<br>テキスト検索の設定 | 1<br>4<br>5<br>6<br>9<br>11<br>12<br>12 |
| <b>第2章 Quality Center のインストール</b><br>クラスタ環境におけるファイル・システム・リポジトリのマウント.<br>Quality Center のインストール                                                                                                    | 13<br>14<br>15                          |
| 第3章 Quality Center Starter Edition のインストール                                                                                                    | 41                                      |
| <b>第4章 作業の開始</b><br>Quality Center プログラム・フォルダについて<br>Quality Center サービスの開始と停止<br>Quality Center の開始                                                                                                    | 63<br>63<br>64<br>65                    |
| 第 5 章  Quality Center アドインのインストール                                                                                                    | 71                                      |
| <b>第6章 IIS の設定の確認</b><br>IIS アカウント設定<br>Quality Center 仮想ディレクトリの設定                                                                                                    | <b>75</b><br>75<br>78                   |

| 第7章     | Quality Center のカスタマイズ                   | 81 |
|---------|------------------------------------------|----|
| 第8章     | Quality Center のアンインストール                 | 83 |
| Windows | s からの Quality Center のアンインストール           | 83 |
| Linux ま | たは Solaris からの Quality Center のアンインストール. | 84 |
| ワークス    | テーションからの Quality Center コンポーネントの         |    |
| アンイ     | ンストール                                    | 84 |

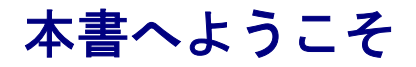

機能テストにかかわる作業を統合し、テスト管理を自動化する企業規模で利用 可能な Mercury アプリケーション TestDirector for Quality Center へようこそ。 Quality Center は、品質ライフサイクルの全体にわたって、テストの専門知識を 共有し、再利用することを可能にします。品質管理にかかわる個々のプロセス のニーズに応じた適応と拡張が容易な、カスタマイズ可能なワークフローを提 供します。

### 本書の構成

本書では, Quality Center のシステム要件およびインストール・プロセスについ て説明します。

以下の各章で構成されています。

#### 第1章 インストールの前に

製品の概要について説明し, Quality Center をインストールするためのサーバお よびクライアントの設定を指定します。また, Quality Center Starter Edition の概 要も説明します。

#### 第2章 Quality Center のインストール

Quality Center のインストール方法について説明します。

#### 第3章 Quality Center Starter Edition のインストール

Quality Center Starter Edition のインストール方法について説明します。

### 第4章 作業の開始

Quality Center プログラム・フォルダの内容, Quality Center サービスの起動と停止の方法, Quality Center へのログイン方法について説明します。

#### 第5章 Quality Center アドインのインストール

Mercury 製のテスト・ツールおよびサードパーティー製の同期ツールやバー ジョン管理ツールとの Quality Center 統合機能のインストール方法について説明 します。

#### 第6章 IIS の設定の確認

**IIS**(Microsoft Internet Information Services) コンポーネントの設定の確認方法に ついて説明します。

#### 第7章 Quality Center のカスタマイズ

Quality Center モジュールの名前,さまざまなリンク,[ツール]メニュー,お よび [ヘルプ] メニューをカスタマイズする方法について説明します。

### 第8章 Quality Center のアンインストール

サーバ・マシンから Quality Center をアンインストールする方法,およびクライ アント・アプリケーションをアンインストールする方法について説明します。

## 文書ライブラリ

文書ライブラリは, Quality Center の使用方法を説明するオンライン・ヘルプ・ システムです。文書ライブラリには, 次のいずれかの方法でアクセスできます。

- ➤ Quality Center の [ヘルプ] メニューで [文書ライブラリ] をクリックし、 文書ライブラリのホーム・ページを開きます。このホーム・ページでは、主 なヘルプ・トピックへのクイック・リンクが含まれます。
- ▶ Quality Center の [ヘルプ] メニューで [このページのヘルプ] をクリック して,現在のページを説明するトピックへの文書ライブラリを開きます。

### 文書ライブラリ・ガイド

文書ライブラリは、オンライン、PDF 形式、またはその両方で使用できる、次 のガイドおよびリファレンスで構成されています。PDF の表示や印刷には、 Adobe Reader を使用します。Adobe Reader は Adobe 社の Web サイト (http://www.adobe.co.jp) からダウンロードできます。

『はじめに』: 文書ライブラリの使用方法および編成方法について説明していま す (オンラインで使用できます)。

『新機能』:最新バージョンの Quality Center における新しい機能について説明しています。Quality Center の [**ヘルプ**] メニューからアクセスすることもできます (オンラインおよび PDF 形式で使用できます)。

『最初にお読みください』: Quality Center に関する最新のお知らせと情報が含ま れます。

#### Quality Center ガイド

『Mercury Quality Center ユーザーズ・ガイド』: Quality Center を使用してテス ト・プロセスのあらゆる段階を組織し,実行する方法について説明していま す。また,要件定義,テスト計画,テスト実行,および不具合追跡を行う方法 についても説明します(オンラインおよび PDF 形式で使用できます)。

『Mercury Quality Center 管理者ガイド』:「サイト管理」機能を使用してプロ ジェクトを作成し保守する方法,および「プロジェクトのカスタマイズ」機能 を使用してプロジェクトのカスタマイズを行う方法について説明します(オン ラインおよび PDF 形式で使用できます)。 **『Mercury Quality Center チュートリアル』**: Quality Center を使ってアプリケー ション・テスト・プロセスを管理する方法について自分のペースで学べるガイ ドです (PDF 形式で使用できます)。

『Mercury Quality Center インストール・ガイド』: クラスタ環境のサーバ・コンピュータへ,あるいはスタンド・アロン・アプリケーションとして Quality Center をインストールする方法について説明します (PDF 形式で使用できます)。

#### Business Process Testing ガイド

『**Mercury Business Process Testing ユーザーズ・ガイド**』: Business Process Testing を使用して,ビジネス・プロセス・テストを作成する方法について説明 します (オンラインおよび PDF 形式で使用できます)。

『**Mercury Business Process Testing チュートリアル**』: Quality Center アプリ ケーションにおける Business Process Testing の基本について,自分のペースで 学べるガイドです (PDF 形式で使用できます)。

#### API リファレンス

『Mercury Quality Center データベース・リファレンス』: プロジェクト・デー タベースのすべてのテーブルとフィールドのオンライン・リファレンスを提供 します (オンラインで使用できます)。

『Mercury Quality Center オープン・テスト・アーキテクチャ API リファレン ス』: Quality Center の COM ベース API 全体のオンライン・リファレンスを提供 します。Quality Center のオープン・テスト・アーキテクチャを使用して,ユー ザ独自の設定管理ツール,不具合追跡ツール,および自社開発のテスト・ツー ルを Quality Center プロジェクトに統合できます (オンラインで使用できます)。

『Mercury Quality Center サイト管理者クライアント API リファレンス』: サイ ト管理者クライアントの COM ベース API 全体のオンライン・リファレンスを 提供します。サイト管理者クライアント API を使用して, 独自に用意するアプ リケーションから Quality Center のユーザ, プロジェクト, ドメイン, 接続およ びサイトの設定パラメータを編成, 管理, および保守できます (オンラインで 使用できます)。

**『Mercury Quality Center カスタム・テスト・タイプ・ガイド』**: 独自のテスト・ツールの作成方法および Quality Center 環境への統合方法の全体についてオンライン・ガイドを提供します (オンラインで使用できます)。

### その他のオンライン・リソース

Quality Center の [**ヘルプ**] メニューから,次のオンライン・リソースも使用できます。

[**ナレッジベース**]: 普段お使いの Web ブラウザで, Mercury のカスタマ・サ ポート Web サイトの Knowledge Base ページを開きます。

[カスタマーサポート Web サイト]: 普段お使いの Web ブラウザで, Mercury カスタマ・サポート Web サイトを開きます。このサイトでは, Mercury Support Knowledge Base の閲覧や記事の投稿が行えます。また, ユーザ・ディスカッ ション・フォーラムへの投稿や検索, サポート依頼の送信, パッチや更新され た文書のダウンロードなども行えます。Mercury の Web サイトの URL は, http://www.mercury.com/jp/services/support/です。

[Mercury ホームページ]: 普段お使いの Web ブラウザで, Mercury のホーム・ ページを表示します。このサイトでは, Mercury および Merucry 製品に関する 最新の情報がご覧になれます。新しいソフトウェアのリリース,セミナー,展 示会,カスタマ・サポート,教育サービスなどに関する情報が含まれます。 Web サイトの URL は http://www.mercury.com/jp/です。

[アドインページ]: Mercury 製のテスト・ツールのほか, サードパーティ製の 同期およびバージョン管理ツールとの統合機能を提供する Mercury Quality Center アドイン・ページを表示します。詳細については, 『Mercury Quality Center インストール・ガイド』を参照してください。

また,第一級のIT環境を計画,作成,配備,管理するためのガイドラインを示 す Mercury ベスト・プラクティスを参照することもできます。Mercury のベス ト・プラクティスには,プロセス・ベスト・プラクティス,プロダクト・ベス ト・プラクティス,およびピープル・ベスト・プラクティスの3種類がありま す。Mercury のソフトウェアのライセンスを購入されている方は,カスタマ・サ ポート・サイト (<u>http://support.mercury.com/</u>)から入手可能な Mercury ベス ト・プラクティスを読み,使用することができます。

## 文書の更新

Mercury は、その製品の文書を新しい情報で絶えず更新しています。この文書の 最新版はカスタマ・サポート Web サイト(http://support.mercury.com)からダウ ンロードできます。

次のオプションは、文書ライブラリへのアクセスがローカル・アクセス(標準 設定)に設定されている場合に必要です。あるいは、Quality Center サイト管理 者が、文書ライブラリへの実際の Web アクセスを設定することもできます。詳 細については、『Mercury Quality Center 管理者ガイド』を参照してください。

更新された文書をダウンロードするには、次の手順を実行します。

- 1 カスタマ・サポート Web サイトで, [Documentation] リンクをクリックします。
- 2 [Please Select Product] で [TestDirector for Quality Center] を選択します。

TestDirector for Quality Center が一覧に表示されていない場合は、この製品をカ スタマ・プロファイルに追加する必要があります。[My Account] をクリック してプロファイルを更新します。

- 3 [Retrieve] をクリックします。文書のページが開き,現在のリリースと以前の リリースに関する使用可能な文書がリストされます。文書が最近更新された場 合,文書名の横に「Updated」と表示されます。
- 4 文書のリンクをクリックして、文書をダウンロードします。

## 表記規則

本書は、次の表記規則に従います。

[**UI要素**] アクションを実行する際のインタフェース要素の名前, ファイル名またはパス,および強調が必要なその他の項 目は,このスタイルで示します。例:[**保存**] ボタンをク リックします。

**引数** メソッド,プロパティ,関数の引数,書名は,このスタ イルで示します。例:『Mercury ユーザーズ・ガイド』を 参照してください。

- <置き換える値> ファイル・パスまたは URL アドレスの中で実際の値に置 き換える必要のある部分は山括弧で囲んで示します。 例:< MyProduct のインストール・フォルダ> ¥bin。
- 例 使用例やユーザがそのまま入力しなければならない文字 列は、このスタイルで示します。例:エディット・ボッ クスに Hello と入力します。
- CTRL+C キーボードのキーはこのスタイルで示します。例: ENTER キーを押します。
- 関数名 メソッド名や関数名はこのスタイルで示します。例: wait\_window ステートメントには次のパラメータがあり ます。
- [] 省略可能な引数は、半角の大括弧で囲んで示します。
- {} 引数に割り当てる値の候補は、中括弧で囲んで示します。 値をいずれか1つ割り当てる必要があります。
- … 構文内の3つの点は、同じ形式で項目をさらに含めることができることを意味します。プログラミング例に含まれる場合は、何行かが意図的に省略されていることを示します。
- 垂直バー(パイプ記号)は,バーで区切られているオプ ションのいずれかを指定しなければならないことを示し ます。

ようこそ

第1重

# インストールの前に

本章では、インストール・プロセスの概要について説明し、Quality Center および Quality Center Starter Edition をインストールするための要件を指定します。

本章では、次の項目について説明します。

- ▶ Quality Center の技術について
- ▶ インストール作業の流れ
- ▶ Quality Center と Quality Center Starter Edition の機能の比較
- ▶ Quality Center のシステム構成
- ▶ Quality Center Starter Edition のシステム構成
- ▶ Citrix の構成
- ▶ 以前に作成したプロジェクトの使用
- ▶ テキスト検索の設定

### Quality Center の技術について

Quality Center は, Java 2, Enterprise Edition (J2EE) テクノロジに基づいた,企業 全体で利用できるアプリケーションです。J2EE テクノロジは、コンポーネン ト・ベースでのエンタプライズ・アプリケーションの設計,開発,組み立て, および展開を可能にする手段を提供します。Quality Center では,J2EE フレー ムワークの範囲内でクラスタリングをサポートしています。**クラスタ**とは,あ たかも単独のサーバであるかのように Quality Center を実行するアプリケーショ ン・サーバの集合です。クラスタ内の各アプリケーション・サーバは、**ノー ド**,もしくは**クラスタ・ノード**と呼ばれます。 クラスタは、最大限のスケーラビリティと高い可用性を確実に実現できるよう に、ミッション・クリティカルなサービスを提供します。クラスタ内では、 ロードバランシング技術を利用して、クライアントからの要求を複数のアプリ ケーション・サーバに分散させることで、任意の数のユーザに対応して規模を 容易に拡大できるようにしています。サーバのクラスタは Windows, Linux, お よび Solaris のプラットフォームで動作します。

次の図に, Quality Center クライアントの要求がクラスタ内でどのように転送されるのかを示します。

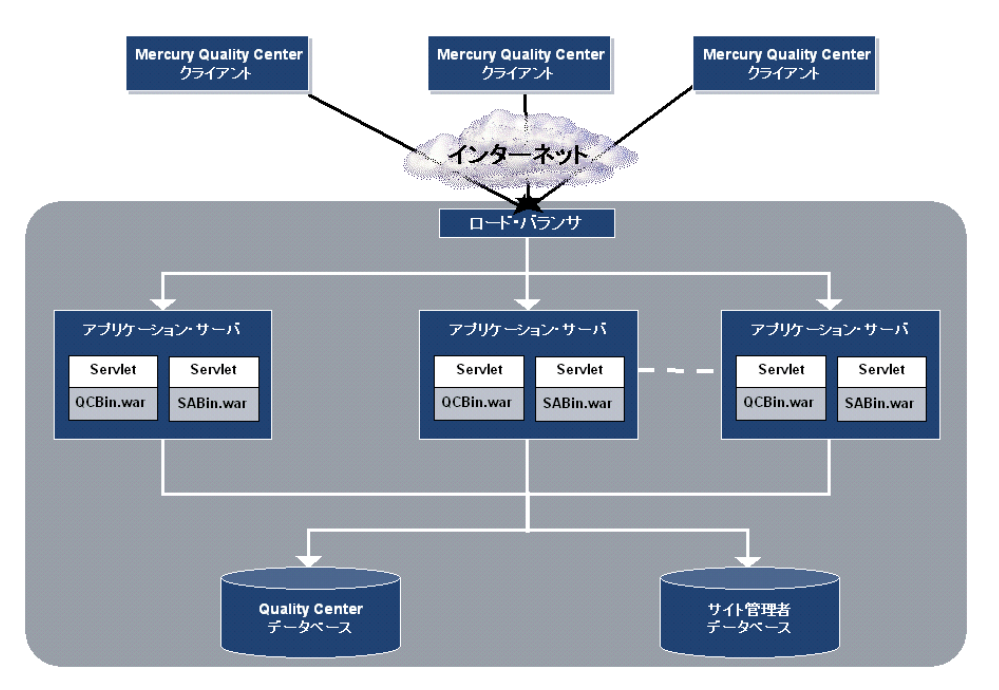

- Mercury Quality Center クライアント: ユーザが、クライアント・マシンから Quality Center またはサイト管理にログインすると、クライアント・コンポーネ ントがクライアント・マシンにダウンロードされます。Quality Center は、コン ポーネント間のプロセス間通信の手段として COM (コンポーネント・オブ ジェクト・モデル) インタフェースを使用します。
- ▶ インターネット: クライアント要求は、HTTP プロトコルに埋め込まれてサーバに転送されます。
- **ロード・バランサ**: ロード・バランサを使用すると、クライアント要求はロード・バランサに転送され、クラスタ内のサーバの利用状況に応じて分散されます。

アプリケーション・サーバ: クライアント要求は、サーブレットから、アプリケーション・サーバに展開されている Quality Center アプリケーションに渡されます。Quality Center は、JBoss、WebLogic、および WebSphere をサポートしています。

展開されているアプリケーションには、Quality Center、サイト管理、および Web アプリケーション・アーカイブ・ファイル(WAR)としてパッケージ化さ れた関連ファイルが含まれます。Quality Center からのクライアント要求は QCBin.war ファイルに渡されます。サイト管理からのクライアント要求は SABin.war ファイルに渡されます。

JDBC (Java Database Connectivity) インタフェースは、アプリケーション・ サーバとデータベースの間の通信に使用されます。

▶ データベース: QCBin.war ファイルへのクライアント要求は、Quality Center スキーマに格納されます。Quality Center スキーマには、プロジェクト情報が格 納されます。SABin.war ファイルへのクライアント要求は、サイト管理スキー マに記録されます。サイト管理スキーマには、ドメイン、プロジェクト、およ びユーザ・データが格納されます。これらのスキーマは、Oracle または Microsoft SQL Server に置くことが可能です。

**注**: Quality Center Starter Edition を使用している場合は、クラスタリングはサポートされません。Quality Center Starter Edition は、JBoss アプリケーション・サーバおよび MSDE データベース・サーバで動作します。詳細については、5ページ「Quality Center Starter Edition の機能の比較」を参照してください。

# インストール作業の流れ

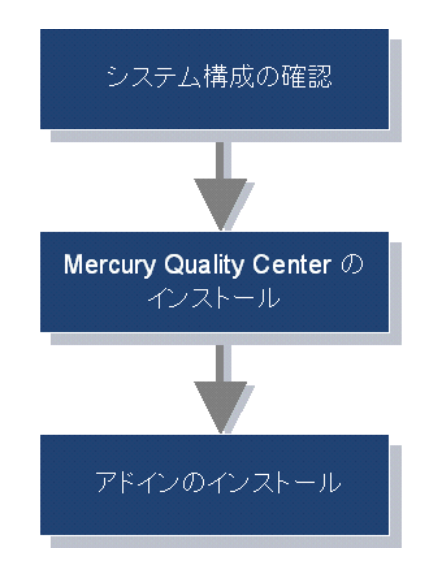

Quality Center は、次の手順でインストールします。

### システム構成の確認

Quality Center をインストールする前に、サーバ・マシンおよびクライアント・マシンがハードウェアおよびソフトウェアの要件を満たしていることを確認します。詳細については、6ページ「Quality Center のシステム構成」を参照してください。

Quality Center Starter Edition のシステム仕様を確認する方法については, 9ページ「Quality Center Starter Edition のシステム構成」を参照してください。

Citrix を使用している場合は、Citrix のシステム仕様を確認します。詳細については、11ページ「Citrix の構成」を参照してください。

### Quality Center のインストール

Quality Center をサーバにインストールします。詳細については,第2章 「Quality Center のインストール」を参照してください。

Quality Center Starter Edition のインストール方法については, 第3章「Quality Center Starter Edition のインストール」を参照してください。

### アドインのインストール

Quality Center アドインをインストールして既存の機能を拡張できます。詳細については、第5章「Quality Center アドインのインストール」を参照してください。

### Quality Center と Quality Center Starter Edition の機能の比較

Quality Center またはその簡略版である初心者向けの Quality Center Starter Edition をインストールできます。Quality Center と同様, Starter Edition にも要件, テス ト計画, テストのラボ, 不具合の各モジュールが用意されています。カスタマ イズ機能, およびサイト管理機能も用意されていますが, [DB サーバ] タブは 利用できません。

次の表に Starter Edition と Quality Center の比較を示します。

| サポート項目       | Quality Center                                                                              | Quality Center Starter<br>Edition   |
|--------------|---------------------------------------------------------------------------------------------|-------------------------------------|
| プラットフォーム     | <ul><li>Windows</li><li>Solaris</li></ul>                                                   | Windows                             |
|              | • Linux                                                                                     |                                     |
| アプリケーション・サーバ | <ul><li>JBoss</li><li>WebLogic</li><li>WebSphere</li></ul>                                  | JBoss                               |
| Web サーバ      | <ul> <li>IIS</li> <li>JBoss</li> <li>Apache</li> <li>WebLogic</li> <li>WebSphere</li> </ul> | <ul><li>IIS</li><li>JBoss</li></ul> |
| データベース       | <ul><li>Oracle</li><li>Microsoft SQL</li><li>MSDE</li></ul>                                 | MSDE                                |
| クラスタリング      | 対応                                                                                          | 非対応                                 |
| 最大ユーザ数       | ライセンスによる                                                                                    | 5                                   |

| サポート項目                      | Quality Center | Quality Center Starter<br>Edition |
|-----------------------------|----------------|-----------------------------------|
| カスタマイズ機能および<br>サイト管理機能      | すべての機能をサポート    | [DB サーバ] タブはサ<br>ポートされていない        |
| Business Process<br>Testing | 対応             | 非対応                               |

Quality Center のインストールの詳細については、6ページ「Quality Center のシ ステム構成」および13ページ「Quality Center のインストール」を参照してく ださい。

Quality Center Starter Edition のインストールの詳細については,9ページ 「Quality Center Starter Edition のシステム構成」および41ページ「Quality Center Starter Edition のインストール」を参照してください。

# Quality Center のシステム構成

本項では, Quality Center のサーバおよびクライアントのシステム構成について 説明します。

### サーバのシステム構成

Windows, Linux および Solaris に Quality Center をインストールするためのサー バのシステム構成は次のとおりです。

| CPU      | Windows : Pentium 4<br>Linux : Pentium 4<br>Solaris : UltraSPARC-III+ / 900 MHz                                                                                                    |
|----------|----------------------------------------------------------------------------------------------------|
| メモリ(RAM) | 1 GB 以上                                                                                                    |
| 空きディスク容量 | 3 GB 以上                                                                                                    |
| データベース   | <ul> <li>Oracle 9.2.0.5 Enterprise Edition</li> <li>Oracle 10.0g Release 1 または 2 Standard/Enterprise Edition</li> <li>Microsoft SQL Server 2000 Standard/Enterprise Edition</li> <li>MSDE 2000 (メモリの上限は 2 GB に制限。最大 5 コンカレント・ユーザをサポート。)</li> </ul> |

| オペレーティング・<br>システム                                               | アプリケーション・<br>サーバ                   | Java 仮想マシン                                                                      | Web サーバ                                                                           |
|-----------------------------------------------------------------|------------------------------------|---------------------------------------------------------------------------------|-----------------------------------------------------------------------------------|
| Windows 2000<br>Server Service<br>Pack 4<br>または<br>Windows 2003 | JBoss 4.0(Quality<br>Center に含まれる) | JVM 1.4.2                                                                       | <ul> <li>IIS 5.0 または<br/>6.0</li> <li>JBoss 4.0</li> <li>Apache 2.0.54</li> </ul> |
| Server Service<br>Pack 1 Standard/<br>Enterprise<br>Edition     | WebLogic 8.1.5                     | <ul> <li>BEA JRockit<br/>1.4.2_04-8130</li> <li>Sun SDK<br/>1.4.2_04</li> </ul> | <ul><li>WebLogic 8.1.5</li><li>Apache 2.0.54</li></ul>                            |
|                                                                 | WebSphere 5.1.1                    | IBM Java 1.4.1_06                                                               | WebSphere 5.1.1                                                                   |
|                                                                 |                                    |                                                                                 |                                                                                   |
| Red Hat<br>EnterpriseLinux                                      | JBoss 4.0(Quality<br>Center に含まれる) | JVM 1.4.2                                                                       | <ul><li>JBoss 4.0</li><li>Apache 2.0.54</li></ul>                                 |
| パージョン4                                                          | WebLogic 8.1.5                     | <ul> <li>BEA JRockit<br/>1.4.2_04-8130</li> <li>Sun SDK<br/>1.4.2_04</li> </ul> | <ul><li>WebLogic 8.1.5</li><li>Apache 2.0.54</li></ul>                            |
|                                                                 | WebSphere 5.1.1                    | IBM Java 1.4.1_06                                                               | WebSphere 5.1.1                                                                   |
|                                                                 |                                    |                                                                                 |                                                                                   |
| Solaris 9 OE                                                    | JBoss 4.0(Quality<br>Center に含まれる) | JVM 1.4.2                                                                       | <ul><li>JBoss 4.0</li><li>Apache 2.0.54</li></ul>                                 |
|                                                                 | WebLogic 8.1.5                     | <ul> <li>BEA JRockit<br/>1.4.2_04-8130</li> <li>Sun SDK<br/>1.4.2_04</li> </ul> | <ul><li>WebLogic 8.1.5</li><li>Apache 2.0.54</li></ul>                            |
|                                                                 | WebSphere 5.1.1                    | IBM Java 1.4.1_06                                                               | WebSphere 5.1.1                                                                   |
|                                                                 |                                    |                                                                                 |                                                                                   |

### クライアントのシステム構成

Quality Center のクライアントのシステム構成は次のとおりです。

| СРИ               | Pentium II/333 MHz またはそれ以上のマイクロプロセッサ                                                                                                    |
|-------------------|----------------------------------------------------------------------------------------------------|
| メモリ(RAM)          | 256 MB 以上                                                                                                    |
| 空きディスク容量          | 300 MB 以上                                                                                                    |
| オペレーティング・<br>システム | <ul> <li>Windows 2000 Server/Professional Service Pack 4</li> <li>Windows XP Professional/Home Edition Service Pack 2</li> <li>注: Quality Center を Mercury 製の他のテスト・ツール<br/>と統合する場合は、クライアント・マシンの DCOM<br/>権限を変更する必要があります。詳細については、<br/>TestDirector for Quality Center Knowledge Base (US サイト: http://support.mercury.com)を参照し、Problem<br/>ID 33501 を検索してください。</li> </ul> |
| ブラウザ              | <ul> <li>Microsoft Internet Explorer 6.0 (Service Pack 1)</li> <li>Quality Center Explorer</li> </ul>                                                                                                    |

## Quality Center Starter Edition のシステム構成

本項では, Quality Center Starter Edition のサーバおよびクライアントのシステム 構成について説明します。

### サーバのシステム構成

Windows に Quality Center Starter Edition をインストールするためのサーバのシステム構成は次のとおりです。

| CPU           | Pentium 4                                                                                                    |
|---------------|----------------------------------------------------------------------------------------------------|
| メモリ(RAM)      | 1 GB 以上                                                                                                    |
| 空きディスク容量      | 3 GB 以上                                                                                                    |
| オペレーティング・システム | <ul> <li>Windows 2000 Server Service Pack 4</li> <li>Windows 2003 Server Service Pack 1<br/>Standard/Enterprise Edition</li> <li>Windows XP Professional Edition Service Pack 2</li> </ul> |
| Java 仮想マシン    | JVM 1.4.2                                                                                                    |
| アプリケーション・サーバ  | JBoss 4.0 (Quality Center のセットアップ中にイン<br>ストール)                                                                                                    |
|               |                                                                                                    |
| Web サーバ       | <ul> <li>IIS 5.0 または 6.0</li> <li>JBoss 4.0</li> </ul>                                                                                                    |

### クライアントのシステム構成

Quality Center Starter Edition のクライアントのシステム構成は次のとおりです。

| СРИ               | Pentium II/333 MHz またはそれ以上のマイクロプロセッサ                                                                                                    |
|-------------------|----------------------------------------------------------------------------------------------------|
| メモリ(RAM)          | 256 MB 以上                                                                                                    |
| 空きディスク容量          | 300 MB 以上                                                                                                    |
| オペレーティング・シス<br>テム | <ul> <li>Windows 2000 Server/Professional Service Pack 4</li> <li>Windows XP Professional/Home Edition Service Pack 2</li> <li>注: Quality Center を Mercury 製の他のテスト・ツール<br/>と統合する場合は、クライアント・マシンの DCOM<br/>権限を変更する必要があります。詳細については、<br/>TestDirector for Quality Center Knowledge Base (US サイト: http://support.mercury.com)を参照し、Problem<br/>ID 33501 を検索してください。</li> </ul> |
| ブラウザ              | <ul><li>Microsoft Internet Explorer 6.0 (Service Pack 1)</li><li>Quality Center Explorer</li></ul>                                                                                                    |

## **Citrix** の構成

| Citrix サーバ         | 次のオペレーティング・システムで動作する MetaFrame<br>XP FR3<br>• Windows 2000 Server Service Pack 4<br>• Windows Server 2003 Standard/Enterprise Edition                                                                       |
|--------------------|----------------------------------------------------------------------------------------------------|
| Citrix クライアント      | 次のオペレーティング・システムで動作する Program<br>Neighborhood バージョン 8<br>• Windows 2000 Server/Professional Service Pack 4<br>• Windows XP Professional/Home Edition Service Pack 2<br>• Solaris 9 OE<br>• Red Hat Linux 9.0 |
| Quality Center サーバ | すべての環境をサポート                                                                                                    |

Citrix で Quality Center または Quality Center Starter Edition を実行するには, 次の 構成が必要です。

Citrix の構成の詳細については, TestDirector for Quality Center Knowledge Base (US サイト: http://support.mercury.com)の Problem ID 38333 を参照してください。

# 以前に作成したプロジェクトの使用

Quality Center 9.0 をインストールした後に, TestDirector 7.6 または 8.0 のプロ ジェクトを使用するには,まずプロジェクトを Quality Center 9.0 に移行する必 要があります。プロジェクトの移行は, Quality Center 9.0 の移行ツールを使っ て行います。

Quality Center 8.0 または 8.2 のプロジェクトを使用するには、プロジェクトを Quality Center 9.0 にアップグレードする必要があります。アップグレードする には、Quality Center 9.0 サイト管理を使用します。

詳細については, 『Mercury Quality Center 管理者ガイド』を参照してください。

## テキスト検索の設定

テキスト検索は、テキスト検索機能が Oracle データベース・サーバにインス トールされて設定されている場合にのみ使用できます。Oracle 10 の場合、テキ スト検索機能は組み込まれています。Oracle 9i の場合、Oracle データベース・ サーバにテキスト検索機能をインストールして設定する必要があります。 Microsoft SQL 2000 では、テキスト検索機能はサポートされていません。

詳細については, TestDirector for Quality Center Knowledge Base (US サイト: http://support.mercury.com)の Problem ID 43393 を参照してください。

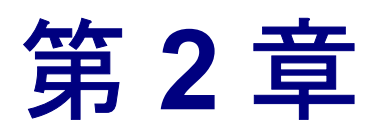

# Quality Center のインストール

本章では、Windows, Linux および Solaris に Quality Center 9.0 をインストール する方法について説明します。

Quality Center は単一ノードに,またはクラスタとしてインストールできます。 Quality Center をクラスタ・ノードにインストールする場合,すべてのノードが 同一でなければなりません。たとえば,すべてのノードで同じアプリケーショ ン・サーバ,オペレーティング・システム,Quality Center ディレクトリ,およ びサイト管理データベースを使用する必要があります。また,すべてのノード に同じバージョンのQuality Center をインストールする必要があります。

**注**:データベースは一次ノードへの Quality Center のインストール時にセット アップされるため, Quality Center をクラスタの二次ノードにインストールする ときにはセットアップは不要です。このインストール手順で説明するダイアロ グ・ボックスのいくつかは、一次ノードにのみ必要です。二次ノードにインス トールする場合には表示されません。

本章では、次の項目について説明します。

- ▶ クラスタ環境におけるファイル・システム・リポジトリのマウント
- ▶ Quality Center のインストール

### クラスタ環境におけるファイル・システム・リポジトリのマウント

Solaris または Linux のクラスタ環境を使用する場合, Quality Center のインス トールを始める前にファイル・システム・リポジトリをマウントする必要があ ります。ファイル・システム・リポジトリのマウントにはキャッシュ・メカニ ズムを使用しないでください。

Linux においてファイル・システム・リポジトリをマウントするには, 次の手 順を実行します。

▶ NFS マウント: NFS マウントを使用する場合には、/etc/fstab ファイルを次の ように変更します。

< y - z > nfs sync, noac 0 0

 SMBFS マウント: SMBFS (Windows マシンからマウントされる)を使用する 場合には, /etc/fstab ファイルを次のように変更します。

<ソース> <ターゲット> smbfs credentials=/root/.smbpasswd,rw,gid=<GID>,uid=<UID>, fmask=0777,dmask=0777 0 0

次に例を示します。

//qcserver/QCrepository /mnt/QCrepository smbfs
credentials=/root/.smbpasswd,rw,gid=10,uid=qcadmin,
fmask=0777,dmask=0777 0 0

詳細は次のとおりです。

- ► //qcserver/QCrepository はソース・パスの UNC です。
- ▶ uid=qcadmin はドメイン・ユーザです。qcadmin は Windows サーバのユー ザでなければならず、管理者グループに属している必要があります。
- ➤ /mnt/QCrepository はローカル・フォルダです。

この例では, qcadmin は次のように資格情報ファイル(/root/.smbpasswd) で定義されていなければなりません。

username = qcadmin

password = < qcadmin のパスワード>

**/etc/samba/smb.conf** ファイルを編集し, workgroup 値をドメイン名に変更 する必要もあります(例: MERCURY)。

# Solaris においてファイル・システム・リポジトリをマウントするには, 次の手順を実行します。

NFS マウント:NFS マウントを使用する場合には,/etc/vfstab ファイルを次のように変更します。

<ソース> - <ターゲット> nfs - yes sync,noac

### Quality Center のインストール

本項では、Quality Center 9.0 のインストール方法について説明します。

以前のバージョンを使用していた場合は、新しいバージョンをインストールす る前に既存のプロジェクトをバックアップすることをお勧めします。詳細につ いては、『Mercury Quality Center 管理者ガイド』を参照してください。

#### 注:

- Apache: Quality Center を Apache と統合するには、要求を JBoss にリダイレ クトするように Apache Web サーバを手動で設定します。Quality Center のイ ンストール CD には、適切な Apache インストール・ファイル、統合ファイ ル、および Quality Center を Apache に統合する方法を説明するマニュアルが 含まれています。詳細については、インストール CD の Apache Integration ディレクトリを参照してください。
- ➤ Windows プラットフォーム上の Jboss: JBoss をサービスとして実行する ように設定されるユーザ・アカウントは、Quality Center のインストールに 使用するユーザ・アカウントと同じである必要があります。当該ユーザは、 Quality Center サーバ・マシンに対して管理者の全権限が必要です。
- Solaris または Linux プラットフォーム上の Jboss: JBoss を実行するためには、フル・コントロール権限が必要です。Quality Center インストール・フォルダおよび既存の Quality Center リポジトリ・フォルダに対しても、フル・コントロール権限が必要です。
- WebLogic/WebSphere: Quality Center のインストールおよび実行に使用するユーザ・アカウントには、Quality Center インストール・フォルダおよび既存の Quality Center リポジトリ・フォルダに対してすべての権限が必要です。

Quality Center をインストールするには、次の手順を実行します。

- 1 Quality Center サーバ・マシンに次の適切な権限でログインします。
  - ▶ Windows マシンの場合,管理者権限でログインします。
  - ➤ その他のオペレーティング・システムの場合、インストール・ディレクトリおよびファイル・リポジトリの読み取り、書き込み、実行権限を持つユーザとしてログインします。
- 2 Quality Center がマシンにインストールされている場合,これをアンインストールします。詳細については,第8章「Quality Center のアンインストール」を参照してください。
- **3** 適切な Quality Center 9.0 インストール CD を CD ドライブに挿入し, 適切な ファイルを実行します。

| プラットフォーム                         | インストール方法                                                                                                    |
|----------------------------------|----------------------------------------------------------------------------------------------------|
| Windows                          | setup.exe ファイルを実行します。                                                                                                    |
| Solaris または Linux<br>(コンソール・モード) | <ul> <li>Solaris プラットフォームにインストールするには、<br/>./setupSolaris.bin -console と入力します。</li> </ul>                                                                                                    |
|                                  | <ul> <li>Linux プラットフォームにインストールするには、<br/>./setupLinux.bin -console と入力します。</li> </ul>                                                                                                    |
| Solaris または Linux<br>(UI モード)    | Quality Center ホスト・マシンで DISPLAY 環境変数が正し<br>く設定されていること,およびインストール元のマシンで<br>X-Server (Exceed など)が実行されていることを確認しま<br>す。<br>Solaris プラットフォームにインストールするには,<br>/setupSolaris.bin と入力します。<br>Linux プラットフォームにインストールするには,<br>/setupLinux.bin と入力します。 |

4 [ようこそ] ダイアログ・ボックスが開きます。[次へ] をクリックします。

5 [使用許諾契約] ダイアログ・ボックスが開きます。

| MERCURY | 使用許諾契約                                                                                                    |      |
|---------|----------------------------------------------------------------------------------------------------|------|
|         | ソフトウェア使用許諾契約書                                                                                                    | 1 23 |
|         | 「agreed」(「同意しました」)または「Yes」(「はい」)をクリックする<br>ことにより、または本契約に基づき提供されたMercury Interactive Corporation<br>および/またはその関連会社(以下「マーキュリーMIC」といいます)またはそ<br>のライセンサーのソフトウェア(以下、総称して「ソフトウェア」といいま<br>す)及びそのアップデートをインストール、コピーまたはその他使用すること<br>により、ライセンシーであるお客様(以下、「ライセンシーお客様」といいま<br>す)は本ソフトウェア使用許諾契約書(以下、「本契約」といいます)の条件 |      |
|         | に同意したことになります。本契約の条件にお客様が同意しない場合は、許諾<br>プログラムソフトウェアをインストールまたは使用することなく、代金払い戻<br>しのため、送付済みの許諾プログラムソフトウェア及びとそれに付随している                                                                                                    |      |
|         | <ul> <li>に同意したことになります。本契約の条件にお客様が同意しない場合は、許諾<br/>ブログラムソフトウェアをインストールまたは使用することなく、代金払い戻<br/>しのため、送付済みの許諾ブログラムソフトウェア及びとそれに付随している</li> <li>使用条件の条項に同意します。(A)</li> <li>使用条件の条項に同意しません。(D)</li> </ul>                                                                                                    |      |

使用許諾契約をお読みください。使用許諾契約の条件に同意する場合は, [使 用条件の条項に同意します。] をクリックします。

| 6 | [ライセンス | キー] | ダイブ | アログ・ | ボッ | クスが開き | きます。 |
|---|--------|-----|-----|------|----|-------|------|
|---|--------|-----|-----|------|----|-------|------|

|           | and the second second                                                   |                                                  |                                                      |          |
|-----------|-------------------------------------------------------------------------|--------------------------------------------------|------------------------------------------------------|----------|
| MERCURY   | ライセンス キー                                                                |                                                  |                                                      |          |
|           | Mercury Quality Center ライセンス キーが格納されているファイルを選択し、<br>メンテナンス キーを入力してください。 |                                                  |                                                      |          |
|           | 製品を評価版として<br>い。                                                         | のみご利用の場合                                         | は、評価キーの使用]                                           | を選択してくださ |
|           | ライセンス ファイノ                                                              | V                                                |                                                      |          |
|           |                                                                         | na manani mali u ni ana any any ina manani na ma | an manyan sing ang ang ang ang ang ang ang ang ang a | ブラウズ     |
|           | メンテナンスキー                                                                |                                                  |                                                      |          |
|           | □ 評価キーの使用                                                               |                                                  | e meneri di anti a con estenen e i di anti doce de   |          |
| allShield | 1                                                                       |                                                  |                                                      |          |
|           |                                                                         | < 更ろ(B)                                          | →<br>(N) >                                           | 取归省L.(C) |

[**ライセンス ファイル**]: Quality Center のライセンス・ファイルのパスを指定します。

[メンテナンス キー]: Quality Center の購入時に入手したメンテナンス番号を入 力します。

[**評価キーの使用**]: ライセンス・ファイルがない場合は, このオプションを選 択すると, Quality Center Starter Edition を 30 日間試用できます。Quality Center Starter Edition のインストール方法の詳細については, 第3章「Quality Center Starter Edition のインストール」を参照してください。

| 🎑 Mercury Quality Ce | nter のインストール         | _ 🗆 × |
|----------------------|----------------------|-------|
| MERCURY              | クラスタの設定              |       |
|                      | ノード設定オブションを選択してください。 |       |
|                      | ◎ 第1ノードスタンドアロン       |       |
|                      | ○第2ノード               |       |
|                      |                      |       |
|                      |                      |       |
|                      |                      |       |
|                      |                      |       |
|                      |                      |       |
|                      |                      |       |
|                      |                      |       |
| In stall Okin In     |                      | 1     |
| maranamerg +         |                      | 1 1   |
|                      | < 戻る(B) 次へ(N) > 取り注  | 当し(C) |

7 [クラスタの設定] ダイアログ・ボックスが開きます。

ノードの設定オプションを選択します。

- ▶ [第1ノード/スタンドアロン]: Quality Center をクラスタの一次ノードに, もしくはスタンドアロン・アプリケーションとしてインストールする場合に 使用します。
- ▶ [第2ノード]: 既にノードがあり, Quality Center を別のノードにインス トールする場合に使用します。

8 ディレクトリを指定するためのダイアログ・ボックスが開きます。

| Mercury Quality Cent | er のインストール ×                                       |
|----------------------|----------------------------------------------------|
| MERCURY"             | Mercury Quality Center のインストール先となるディレクトリを選択してください。 |
|                      | ディレクトリー名(四):                                       |
|                      | C:\Program Files\Mercury\Quality Center            |
| -                    | ブラウズ(R)                                            |
|                      |                                                    |
|                      |                                                    |
|                      |                                                    |
|                      |                                                    |
|                      |                                                    |
|                      |                                                    |
|                      |                                                    |
| Install6hield -      |                                                    |
|                      |                                                    |
|                      |                                                    |

Quality Center をインストールする場所を指定します。[ブラウズ] ボタンをク リックし,サブディレクトリを選択して [**OK**] をクリックします。

| MERCURY    | アプリケーション サーバの設定                                                                                                    |  |  |  |
|------------|----------------------------------------------------------------------------------------------------|--|--|--|
|            | アプリケーション サーバ設定オプションを選択してください:<br>JBoss の場合は、(JBoss 詳細オプションを表示する) を選択すれば、JBoss<br>の標準設定のポート番号と、JBoss のメモリ ヒーブ値を変更できます。 |  |  |  |
|            | Web サーバおよびサーブレット コンテナのインストールの種類                                                                                       |  |  |  |
|            | ● JBoss アプリケーション サーバ                                                                                                  |  |  |  |
|            | ○ 別のアブリケーション サーバ                                                                                                    |  |  |  |
|            | □ JBoss 詳細オ ブションを表示する                                                                                                 |  |  |  |
|            |                                                                                                    |  |  |  |
| tallShield |                                                                                                    |  |  |  |
| tallShield |                                                                                                    |  |  |  |

9 [アプリケーション サーバの設定] ダイアログ・ボックスが開きます。

次のアプリケーション・サーバ設定オプションのいずれかを選択します。

▶ [JBoss アプリケーション サーバ]: JBoss を使用するにはこのオプション を選択します。

標準の JBoss ポート番号または JBoss メモリ・ヒープの値を変更するには, [JBoss 詳細オプションを表示する] を選択します。

▶ [別のアプリケーションサーバ]: WebLogic または WebSphere を使用するにはこのオプションを選択します。

[**次へ**] をクリックします。

**10** [JBoss アプリケーション サーバ] を選択した場合は, 22 ページの手順 11 に 進みます。

[**別のアプリケーション サーバ**]を選択した場合は,27ページの手順16に進みます。

11 [JBoss 詳細オプションを表示する] を選択しなかった場合は,23 ページの手順12 に進みます。

[JBoss 詳細オプションを表示する] を選択するか、または標準の HTTP ポートが空いていない場合、[JBoss 詳細オプション] ダイアログ・ボックスが開きます。

| VERCURY" | JBoss詳細オプション                                                                                                    |
|----------|----------------------------------------------------------------------------------------------------|
|          | JBoss の標準設定のボート番号を変更してください。<br>JBoss サーバの HTTP ボート <u>8080</u><br>JBoss サーバで使用されるメモリ ヒーブの初期および最高値を選択してく<br>ださい。<br>○ 小: 128 - 256MB ~同時実行ユーザ セッション 10 件まで<br>◎ 中: 256 - 512MB ~同時実行ユーザ セッション 100 件まで<br>○ 大: 512 - 1024MB ~同時実行ユーザ セッション 250 件まで<br>○ 特大: 1024 - 2048MB ~同時実行ユーザ セッション 350 件まで |
| llShield |                                                                                                    |

[JBoss サーバの HTTP ポート] ボックスで, JBoss のポート番号を変更できま す。標準ポートは 8080 です。

JBoss サーバで使用する初期メモリ・ヒープと最大メモリ・ヒープの値を選択 します。JBoss のパフォーマンスのチューニングの詳細については, JBoss のマ ニュアルを参照してください。

| オプション | 初期ヒープ・サイズ | 最大ヒープ・サイズ | 推定ユーザ数                        |
|-------|-----------|-----------|-------------------------------|
| 小規模   | 128 MB    | 256 MB    | 最大 10 件のコンカレン<br>ト・ユーザ・セッション  |
| 中規模   | 256 MB    | 512 MB    | 最大 100 件のコンカレン<br>ト・ユーザ・セッション |
| オプション | 初期ヒープ・サイズ | 最大ヒープ・サイズ | 推定ユーザ数                        |
|-------|-----------|-----------|-------------------------------|
| 大規模   | 512 MB    | 1024 MB   | 最大 250 件のコンカレン<br>ト・ユーザ・セッション |
| 特大規模  | 1024 MB   | 2048 MB   | 最大 350 件のコンカレン<br>ト・ユーザ・セッション |

[**次へ**] をクリックします。

12 [JBoss アプリケーションサーバ] を選択した場合は, [JBoss サービス] ダイ アログ・ボックスが開きます。

| MERCURY | JBoss サービス                                                                                                    |
|---------|----------------------------------------------------------------------------------------------------|
|         | ローカル ネットワークを使用して JBoss をサービスとして実行するには、<br>Windows ログイン ユーザ名、パスワードおよびドメインを入力してくださ<br>い。ユーザ アカウントを指定しないと JBoss サービスはローカル ネットワー<br>クヘアクセスできません。 |
|         | ユーザ名                                                                                                    |
|         | パスワード                                                                                                    |
|         | ドメイン                                                                                                    |
| ٥       |                                                                                                    |
|         |                                                                                                    |
|         |                                                                                                    |

JBoss をサービスとして実行する [**ユーザ名**], [**パスワード**], [**ドメイン**] を 入力します。これで, JBoss サービスがローカル・ネットワークにアクセスで きるようになります。

ここを空のままにすると、ローカル・システム・アカウントを使用して JBoss サービスが実行されるため、JBoss サービスがローカル・ネットワークにアク セスできなくなります。

13 IIS Web サーバがマシンにインストールされている場合は、25 ページの手順 14 に進みます。

IIS Web サーバがマシンにインストールされていない場合は、次のダイアログ・ ボックスが開きます。

| Mercury Quality Cer | ter のインストール                                                                                                  |
|---------------------|----------------------------------------------------------------------------------------------------|
| WERCONT             | 現在このマシンでは、IIS Web サーバが実行されていません。次のいずれか<br>を選択してください。                                                         |
|                     | - JBoss を Web サーバとして使用するには、[次へ] をクリックしてインス<br>トールを続けます。                                                      |
|                     | - IIS を Web サーバとして使用するには、[キャンセル] をクリックしてイ<br>ンストールを終了します。IIS がインストールされていて稼動していること<br>を確認してから、インストールを再度実行します。 |
|                     |                                                                                                    |
| stallShield         |                                                                                                    |
|                     | < 戻る(B) 次へ(N) > 取り消し(C)                                                                                      |

Quality Center では JBoss を IIS Web サーバまたは JBoss Web サーバと統合できま す。標準設定では, Quality Center は JBoss と IIS Web サーバを統合します。

次のいずれかを選択します。

- ▶ JBoss を Web サーバとして使用するには、[次へ] をクリックしてインストールを続けます。27 ページの手順 16 に進みます。
- ➤ IIS を Web サーバとして使用するには、 [取り消し] をクリックしてインストールを終了します。IIS がインストールされており、実行されていることを確認したら、インストールを再度実行します。

14 IIS Web サーバがマシンにインストールされていると, [Web サーバの設定] ダ イアログ・ボックスが開きます。

| MERCURY  | Web サーバの設定                                   |
|----------|----------------------------------------------|
|          | JBoss を IIS に組み込むか、 JBoss 内部 Web サーバを使用できます。 |
|          | JBossと統合する Web サーバを選択してください。                 |
|          | ● IIS                                        |
|          | ○ JBoss内部 Web サーバ                            |
|          |                                              |
|          |                                              |
| )        |                                              |
|          |                                              |
|          |                                              |
|          |                                              |
| IIShield |                                              |

JBoss と統合する Web サーバを選択します。

**注**: リモート・マシン上の IIS サーバから JBoss に要求をリダイレクトする方法 の詳細については, TestDirector for Quality Center Knowledge Base (US サイト: http://support.mercury.com) を参照して Problem ID **37817** を検索してください。

15 [JBoss 内部 Web サーバ] を選択した場合は、27 ページの手順 16 に進みます。
 [IIS] を選択した場合は、[IIS Web サイト] ダイアログ・ボックスが開きます。

| Mercury Quality Center が使用する IIS Web サイトを選択してください。選択した<br>サイトは Mercury Quality Center のインストール中に仮想ディレクトリとして使<br>用されます。 |
|----------------------------------------------------------------------------------------------------|
| インストールされている Web サイト                                                                                                   |
| 1 成定の Web 9 1 F<br>2 Microsoft SharePointの管理                                                                          |
|                                                                                                    |
|                                                                                                    |

Quality Center に使用する IIS Web サイトを選択します。[既定の Web サイト] を使用することをお勧めします。

16 [Quality Center のデモ] ダイアログ・ボックスが開きます。

| MERCURY    | Quality Centerのデモ                                                                                                    |
|------------|----------------------------------------------------------------------------------------------------|
|            | Quality Center の使い方を覚えるために、Quality Center のデモ プロジェクト<br>をインストールすることができます。Quality Center チュートリアルを使用す<br>るには、Quality Center デモ プロジェクトと Mercury Tours アプリケーショ<br>ンをインストールする必要があります。 |
|            | ◯ Quality Center デモ プロジェクト                                                                                                    |
|            | ● Quality Center デモ プロジェクト + Mercury Tours                                                                                                    |
|            | ○ なし                                                                                                    |
|            |                                                                                                    |
| tallShield |                                                                                                    |
|            |                                                                                                    |

Quality Center では、これから使い始める方のために Quality Center のデモ・プロジェクトをインストールできます。Quality Center チュートリアルを使用するには、Quality Center デモ・プロジェクトと、旅行予約を受け付ける付属の Web ベースのアプリケーションのサンプルをインストールする必要があります。

17 [メール サーバ プロパティ] ダイアログ・ボックスが開きます。

|             | Mercury Quality Center ではメール サービスを使用して プロジェクト内のユー<br>ザに電子メールを送信します (たとえば、指定の不具合フィールドに変化が |
|-------------|------------------------------------------------------------------------------------------|
|             | あると、Mercury Quality Center によってユーザにメールで通知されます)。                                          |
|             | このオフションを有効にするには、メールフロドコルを選択してくたさい。<br>[SMTP サーバ]の場合は、サーバ名を入力してください。                      |
|             |                                                                                          |
|             |                                                                                          |
|             |                                                                                          |
|             |                                                                                          |
| ))          |                                                                                          |
|             |                                                                                          |
|             |                                                                                          |
|             |                                                                                          |
| alighield . |                                                                                          |

Quality Center から Quality Center プロジェクトに登録されているユーザに電子 メールを送信できるようにするには、メール・プロトコルを選択します。 [SMTP サーバ] にはサーバ名を入力します。

**注**: Microsoft IIS SMTP Service を使用するには、次の手順を実行します。

- ▶ [インターネットインフォメーション サービス(IIS) マネージャ] ウィンドウを開きます。
- ➤ ツリー表示枠で、[既定の SMTP 仮想サーバー]を右クリックし、[プロパティ]をクリックします。[既定の SMTP 仮想サーバーのプロパティ]ダイアログ・ボックスが開きます。
- ▶ [アクセス] タブの中で、[接続] ボタンをクリックします。[接続] ダイア ログ・ボックスが開きます。[以下のリストに含まれるコンピュータ以外の すべて]を選択し、[OK] をクリックします。
- ▶ [中継] ボタンをクリックします。[中継の制限] ダイアログ・ボックスが開きます。[以下のリストに含まれるコンピュータ以外のすべて] を選択し、 [OK] をクリックします。
- ▶ [OK] をクリックして, [既定の SMTP 仮想サーバーのプロパティ] ダイア ログ・ボックスを閉じます。
- 18 [データベース種類のプロパティ] ダイアログ・ボックスが開きます。

| Mercury Quality Cer | nter のインストール                        |
|---------------------|-------------------------------------|
| MERCURY             | データベース種類のプロパティ                      |
|                     | データベースの種類を選択してください。                 |
|                     | Oracle                              |
|                     | ○ Microsoft SQL Server (SQL 認証)     |
|                     | ○ Microsoft SQL Server (Windows 認証) |
| stallShield         | <戻る(B) 次へ(N) > 取り消し(C)              |

データベースの種類を選択します。[次へ]をクリックします。 19 「データベース サーバの設定」ダイアログ・ボックスが開きます。

| MERCURY"  | データベース サーバの設定                     |
|-----------|-----------------------------------|
|           | データベースに関して必要な情報を入力してください。<br>サーバ名 |
|           | データベース管理者のユーザ名                    |
|           | system<br>データベース管理者のパスワード         |
|           | □ 詳細オプションを表示                      |
| /         |                                   |
| - HORE LE |                                   |

- ▶ [**サーバ名**]: データベース・サーバ名を入力します。
- ▶ [データベース管理者のユーザ名]: データベース管理者のユーザ名を入力します。Microsoft SQL Server (Windows 認証) には適用されません。
- ▶ [データベース管理者のパスワード]: データベース管理者のパスワードを入力します。Microsoft SQL Server (Windows 認証)には適用されません。
- ▶ [詳細オプションを表示]: データベースの種類に応じた詳細オプションを定義する場合は、このオプションを選択します。

20 [詳細オプションを表示] を選択しなかった場合は, 32 ページの手順 21 に進み ます。

[**詳細オプションを表示**]を選択した場合は,[データベース サーバの詳細設 定]ダイアログ・ボックスが開きます。

| A CONTRACTOR |                           | and the second second |
|--------------|---------------------------|-----------------------|
| MERCURY      | データベース サーバの詳細設定           |                       |
|              | サイト管理者に関して必要な情報を入力してください。 |                       |
|              | サイト管理者データベースのスキーマ名        |                       |
|              | qcsite                    |                       |
|              | データベース サーバのポート            |                       |
|              | 1521                      |                       |
|              | Quality Center ユーザのパスワード  |                       |
|              | ****                      |                       |
|              | Oracle SID                |                       |
|              | royalty                   |                       |
|              |                           |                       |
|              |                           |                       |
|              |                           |                       |
| tallShield   |                           |                       |
|              |                           |                       |

[サイト管理者データベースのスキーマ名]:サイト管理データベース・スキー マ名を入力します。

[**データベース サーバのポート**]: データベース・サーバのポート番号を入力します。

[Quality Center ユーザのパスワード]: データベース・スキーマにアクセスす るための Quality Center のユーザ・パスワードを入力するか,標準設定のパス ワードを受け入れます。Microsoft SQL Server (Windows 認証)には適用さ れません。

[**Oracle SID**]: Oracle のシステム ID を入力します。**Microsoft SQL Server** に は適用されません。 **注**: Quality Center に必要な Oracle 権限の詳細については, TestDirector for Quality Center Knowledge Base (US サイト: http://support.mercury.com) を参照 し, Problem ID 32903 を検索してください。

[**次へ**] をクリックします。

21 Oracle の場合,サイト管理データベースが存在しなければ,34ページの手順 23 に進みます。

Microsoft SQL Server の場合,サイト管理データベースが存在しなければ,36 ページの手順24 に進みます。

サイト管理データベースが存在する場合には, [スキーマが見つかりました。] ダイアログ・ボックスが開きます。

| 👰 Mercury Quality Cer | iter のインストール |          |         | _ 🗆 X   |
|-----------------------|--------------|----------|---------|---------|
| MERCURY               | スキーマが見つかりま   | した。      |         |         |
|                       | 既存のスキーマを     | L書きしますか? |         |         |
|                       | ● 既存のスキーマ    | を上書きする   |         |         |
|                       | ○ 既存のスキーマ    | を使用する    |         |         |
|                       |              |          |         |         |
|                       |              |          |         |         |
|                       |              |          |         |         |
|                       |              |          |         |         |
|                       |              |          |         |         |
|                       |              |          |         |         |
|                       |              |          |         |         |
| Install@biold         | 1            |          |         | 1 110   |
| metamenteru -         |              |          |         |         |
|                       |              | < 戻る(B)  | 次へ(N) > | 取り消し(C) |

次のいずれかを選択します。

▶ [既存のスキーマを上書きする]:新しいサイト管理データベースを作成します。このオプションは、既存のスキーマの内容を破棄する場合に選択します。

- ▶ [既存のスキーマを使用する]:既存のサイト管理データベースを使用します。このオプションは、以前のバージョンの Quality Center の使用を停止して、すべての既存のプロジェクトを Quality Center 9.0 に移動する場合に選択します。
- ▶ [既存のスキーマをコピーする]:既存のサイト管理データベースのコピーを 作成し、1つずつ増えていく数字を接尾辞に追加して保存します(たとえ ば、qcsiteadmin\_db0)。このオプションは、選択したプロジェクトを Quality Center 9.0 に移動して、以前のバージョンと現在のバージョンを同時 に動作させる場合に選択します。

## 注:

[既存のスキーマをコピーする]を選択した場合,次の制限事項を考慮します。

- ▶ プロジェクトのアップグレード: プロジェクトを Quality Center 9.0 にアップ グレードする前に、プロジェクトを無効にして、以前のバージョンのサイト 管理のプロジェクト・リストから削除する必要があります。
- Quality Center ユーザ: Quality Center 9.0 をインストールした後,以前の バージョンの Quality Center でユーザの追加や削除,またはユーザ詳細を更 新する場合, Quality Center 9.0 でも同じ変更を行う必要があります。
- Quality Center 設定パラメータ: Quality Center 9.0 をインストールした後, 以前のバージョンの Quality Center で設定パラメータを変更する場合, Quality Center 9.0 でも同じ変更を行う必要があります。
- ▶ サーバ・ノードの設定: Quality Center 9.0 のサイト管理の [サーバ] タブで サーバ・ノードを使用している場合, Quality Center サーバ・ログの設定お よびデータベース接続の最大数を設定しなおす必要があります。
- ▶ Quality Center リポジトリ・パス:以前のバージョンのリポジトリ・パス をネットワーク・パスとして定義する必要があります。
- DATACONST テーブル:次の定数は、DATACONST テーブルにおいてネットワーク・パスとして設定する必要があります:db\_directory, tests\_directory, unix\_db\_directory,および unix\_tests\_directory。
- ▶ オペレーティングシステム: Quality Center 9.0 は、以前のバージョンの Quality Center と同じオペレーティング・システムにインストールする必要 があります。

- バージョン・コントロール:バージョン・コントロール・プロジェクトを アップグレードする前にすべてのテストをチェックインする必要があります。
- ▶ バージョン・コントロール:バージョン・コントロールが以前のバージョン の Quality Center で有効になっている場合,同じバージョン・コントロール のアドインを Quality Center 9.0 サーバにインストールする必要もあります。

[**次へ**] をクリックします。

22 [既存のスキーマを上書きする]を選択した場合は、34ページの手順23 に進み ます。

[既存のスキーマを使用する] または [既存のスキーマをコピーする] を選択 した場合は, 36 ページの手順 24 に進みます。

23 Microsoft SQL Server の場合, 36 ページの手順 24 に進みます。

**Oracle** の場合, Oracle テーブルスペース選択用のダイアログ・ボックスが開きます。

|     | 選択してください。     |  |
|-----|---------------|--|
|     | 標準設定テーブルスペース  |  |
|     | CVVMLITE 10MB |  |
|     | DRSYS 10MB    |  |
|     | EXAMPLE OMB   |  |
|     | INDX 24MB     |  |
| × * |               |  |
| ))  |               |  |
|     | USERS 24MB    |  |
|     |               |  |
|     |               |  |
|     |               |  |

[標準設定テーブルスペース]で、リストから標準設定のテーブルスペースを 選択します。 [次へ]をクリックします。Oracle 一時テーブルスペース選択用のダイアログ・ ボックスが開きます。

|   | ください。    |      |  |
|---|----------|------|--|
|   | 一時テーブルスペ | <br> |  |
|   | TEMP     |      |  |
|   |          |      |  |
| ש |          |      |  |
|   |          |      |  |

[**一時テーブルスペース**]で、リストから一時テーブルスペースを選択します。 [**次へ**]をクリックします。 24 [サイト管理者の定義] ダイアログ・ボックスが開きます。[既存のスキーマを 使用する] または [既存のスキーマをコピーする] を選択した場合(32ページ の手順21) は、このダイアログ・ボックスの異なるバージョンが開きます。

| MERCURY"    | サイト管理者の定義                                       |
|-------------|-------------------------------------------------|
|             | サイト管理へのログインに使用するサイト管理者のユーザ名とパスワードを<br>入力してください。 |
|             | ユーザ名:<br>パスワード:<br>パスワード再入力:                    |
| allShield - |                                                 |

サイト管理に初めてログインするときには、このダイアログ・ボックスで定義 するサイト管理者名とパスワードを使用します。後でサイト管理において、サ イト管理者の変更や別のサイト管理者の追加ができます。

- ▶ [**ユーザ名**]: サイト管理者のユーザ名を入力します。
- ▶ [パスワード]: サイト管理者のパスワードを入力します。[既存のスキーマを上書きする] を選択した場合にのみ適用されます。
- ▶ [パスワード再入力]: サイト管理者のパスワードを再入力します。[既存の スキーマを上書きする]を選択した場合にのみ適用されます。

**注**: サイト管理者のユーザ名とパスワードを覚えておくことは重要です。覚えていない場合,サイト管理にログインできなくなります。

25 [Quality Center のリポジトリパス] ダイアログ・ボックスが開きます。

| MERCURY | Quality Centerのリポジトリパス                             |
|---------|----------------------------------------------------|
| -       | Quality Center のリポジトリ パスを選択してください。                 |
|         | Quality Center のリポジトリパス                            |
|         | C:\Program Files\Mercury\Quality Center\repository |
|         | ブラウズ                                               |
|         |                                                    |
|         |                                                    |

[Mercury Quality Center のリポジトリパス] ボックスの中で, [ブラウズ] ボタンをクリックしてレポジトリ・パスを選択します。

[既存のスキーマをコピーする]を選択した場合(32ページの手順21)は,指定したリポジトリ・パスが既存のパスと同じであってはなりません。異なるパスを指定する必要があります。

**注**: クラスタ・ノードを使用するには、すべてのノードがこのパスにアクセス できる必要があります。

26 [インストールのサマリ] ダイアログ・ボックスが開きます。

| Quality Center 9.0 は、次の場<br>Files\Mercury\Quality Center                                                                                                    | 所にインストールされます。 E:\Program                                                                                                    |
|----------------------------------------------------------------------------------------------------|----------------------------------------------------------------------------------------------------|
| インストールの種類:<br>アブリケーションサーバ:<br>Webサーバ:<br>メールブロトコル:<br>メールブロトコル:<br>データベースの種類:<br>データベースガーバ名:<br>データベースポート:<br>SiteAdmin データベース名:<br>SiteAdmin ユーザ名:<br>リポジトリパス: | Quality Center 9.0<br>JBoss アプリケーション サーバ<br>JBoss 内部 Web サーバ<br>Microsoft IIS SMTP サービス<br>なし<br>Oracle<br>server13<br>1521<br>qcsite<br>alex_qc<br>E:Program Files\Mercury\Quality |

設定の確認や変更を行うには、[**戻る**]をクリックします。

設定を確定してインストール処理を開始するには、[**次へ**]をクリックします。 インストール処理が開始されます。 27 アプリケーション・サーバが JBoss 以外なら、手順 28 に進みます。

アプリケーション・サーバが JBoss ならば, [JBoss の起動] ダイアログ・ボッ クスが開きます。

| Mercury Quality Cen | iter ወብጋストール 💶 🔲        |
|---------------------|-------------------------|
| MERCURY'            | JBoss の起動               |
|                     | JBoss サーバを起動しますか?       |
|                     | JBoss サーバを今起動しますか?      |
|                     | ● 1まい                   |
|                     | ○ いいえ<br>               |
|                     |                         |
|                     |                         |
|                     |                         |
|                     |                         |
|                     |                         |
|                     |                         |
|                     |                         |
| stallShield         |                         |
|                     | < 戻る(B) 次へ(N) > 取り消し(C) |

次のいずれかを選択します。

- ▶ [はい]: すぐに JBoss サーバを起動します。
- ▶ [いいえ]:後でJBoss サーバを手動で起動します。

28 インストール処理が完了すると, [インストールの終了] ダイアログ・ボック スが開きます。[完了] をクリックします。

注: JBoss を使用している場合, Quality Center がアプリケーション・サーバに 自動的に配備されます。別のアプリケーション・サーバを使用している場合, Quality Center を手動で配備する必要があります。手動で配備する方法の詳細に ついては, TestDirector for Quality Center Knowledge Base (US サイト: http://support.mercury.com)を参照してください。WebLogic の場合は, Problem ID 35712 を検索してください。WebSphere の場合は, Problem ID 38493 を検索してください。

29 コンピュータを再起動するように求められた場合、後でコンピュータを再起動 することもできますが、Quality Centerの設定または使用の前にコンピュータを 再起動する必要があります。また、コンピュータの再起動は、統合アドインな どの Quality Centerの関連ファイルをインストールする前に行う必要があります。

**注**: 再起動を求められたら、できるだけ早くコンピュータを再起動することを 強くお勧めします

**30** Quality Center Checker を使用して, Quality Center サーバの主要コンポーネント が正しくインストールされていることを検証できます。詳細については, 『Mercury Quality Center 管理者ガイド』を参照してください。

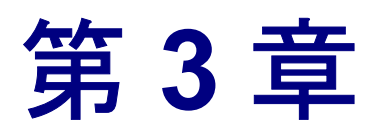

## Quality Center Starter Edition のインストール

本章では、Windows に Quality Center Starter Edition をインストールする方法につ いて説明します。標準インストールまたはカスタム・インストールを実行でき ます。標準インストールでは、Quality Center を最も一般的なオプションととも にインストールします。これはほとんどのユーザ向けです。カスタム・インス トールでは、インストールするオプションを選択できます。これは上級ユーザ 向けです。

Quality Center Starter Edition をインストールするには,次の手順を実行します。 1 Windows マシンの場合,管理者権限でログインします。

- 2 インストール CD を CD ドライブに挿入し, setup.exe ファイルを実行します。
- 3 [ようこそ] ダイアログ・ボックスが開きます。[次へ] をクリックします。

4 [使用許諾契約] ダイアログ・ボックスが開きます。

| ソフトウェア使用許諾契約書<br>「agreed」(「同意しました」)または「Yes」(「はい」)をクリックする<br>ことにより、または本契約に基づき提供されたMercury Interactive Corporation<br>およびまたはその関連会社(以下「マーキュリーMIC」といいます)またはそ<br>のライセンサーのソフトウェア(以下、総称して「ソフトウェア」といいま<br>す)及びそのアップデートをインストール、コピーまたはその他使用すること<br>により、ライセンシーであるお客様(以下、「キ契約」といいます)の条件<br>に同意したことになります。本契約の条件にお客様が同意しない場合は、許諾<br>プログラムソフトウェアをインストールまたは使用することなく、代金払い戻<br>しのため、送付済みの許諾プログラムソフトウェア及びとそれに付随している<br>● 使用条件の条項に同意します。(A)<br>● 使用条件の条項に同意しません。(D)                        | WERCORY | 使用許諾契約                                                                                                    |                                                                                                    |                                                                                                    |                                                                                                    |
|----------------------------------------------------------------------------------------------------|---------|----------------------------------------------------------------------------------------------------|----------------------------------------------------------------------------------------------------|----------------------------------------------------------------------------------------------------|----------------------------------------------------------------------------------------------------|
| 「agreed」(「同意しました」)または「Yes」(「はい」)をクリックする<br>ことにより、または本契約に基づき提供されたMercury Interactive Corporation<br>およびまたはその関連会社(以下「マーキュリーMIC」といいます)またはそ<br>のライセンサーのソフトウェア(以下、総称して「ソフトウェア」といいま<br>す)及びそのアップデー上をインストール、コピーまたはその他使用すること<br>により、ライセンシーであるお客様(以下、「ちイセンシーお客様」といいま<br>す)は本ソフトウェア使用評諾契約書(以下、「本契約」といいます)の条件<br>に同意したことになります。本契約の条件にお客様が同意しない場合は、許諾<br>プログラムソフトウェアをインストールまたは使用することなく、代金払い戻<br>しのため、送付済みの許諾プログラムソフトウェア及びとそれに付随している<br>● 使用条件の条項に同意します。(A)<br>● 使用条件の条項に同意しません。(D) |         | ソフトウェア使用許諾琴                                                                                                    | 契約書                                                                                                    |                                                                                                    | 5                                                                                                    |
| ○ 使用条件の条項に同意しません。①<br>stallShield                                                                                                    |         | 「agreed」(「同意し;<br>ことにより、または本尋<br>およびはたはその関連<br>のライセンサーのソフト<br>す)及びそのアップデー<br>により、ライセンシーで<br>す)は本ソフトウェアの<br>に同意したことになりま<br>プログラムソフトウェア<br>しのため、送付済みの評<br>① 使用条件の条項に同 | ました」)または<br>認知に基づき提供さ<br>会社(以下「マーキ<br>・ウェア(以下「、総<br>- 上をインストール<br>であるお客様(以下<br>専用許諾契約書(以<br>たす。本契約の条件<br>7をインストールま<br>7話プログラムソフ<br>意します。(A) | 「Yes」(「はい」)<br>れたMercury Interac<br>ュリーMIC」といい<br>称して「ソフトウェ<br>、コピーまたはその<br>、「ライセンシーお<br>下、「本契約」とい<br>にお客様が同意しな<br>たは使用することな<br>トウェア及びとそれ | をクリックする<br>tive Corporation<br>ます)またはそ<br>ア」といいま<br>他便伊すること<br>客様」といいま<br>いいます)の条件<br>い場合は、許諾<br>く、代金払い戻<br>に付随している |
| tallShield                                                                                                    |         |                                                                                                    |                                                                                                    |                                                                                                    |                                                                                                    |
|                                                                                                    |         | ○ 使用条件の条項に同:                                                                                                    | 意しません。(D)                                                                                                    |                                                                                                    |                                                                                                    |

使用許諾契約をお読みください。使用許諾契約の条件に同意する場合は, [使 用条件の条項に同意します。] をクリックします。

| 5[ライセンス キー] | ダイアログ・ | ・ボックスが開きます。 |
|-------------|--------|-------------|
|-------------|--------|-------------|

| Mercury Quality Cen | ter のインストール                       |                             |                                 |          |
|---------------------|-----------------------------------|-----------------------------|---------------------------------|----------|
| MERCURY             | ライセンス キー                          |                             |                                 |          |
|                     | Mercury Quality Cer<br>メンテナンス キーオ | iter ライセンス キー<br>F入力してください。 | が格納されているフ                       | ァイルを選択し、 |
|                     | 製品を評価版としてし、                       | のみご利用の場合に                   | は、『評価キーの使用]                     | を選択してくださ |
|                     | ライセンス ファイノ                        | ۱                           |                                 |          |
|                     |                                   |                             |                                 | ブラウズ     |
|                     | メンテナンスキー                          |                             |                                 |          |
|                     |                                   |                             | alan kances hanar ( ), 11 kerin |          |
|                     |                                   |                             |                                 |          |
| tallShield          |                                   |                             |                                 |          |
|                     |                                   | < 戻る(B)                     | 次へ(N) >                         | 取り消し(C)  |

[**ライセンス ファイル**]: Quality Center Starter Edition のライセンスがある場合 は、ライセンス・ファイルのパスを指定します。

[メンテナンスキー]: Quality Center Starter Edition の購入時に入手したメンテナ ンス・キーを入力します。

[評価キーの使用]: ライセンス・ファイルがない場合は、このオプションを選択すると、Quality Center Starter Edition を 30 日間試用できます。

6 [セットアップの種類] ダイアログ・ボックスが開きます。

| Mercury Quality Cen | ter のインストール                                                          | - 🗆 × |
|---------------------|----------------------------------------------------------------------|-------|
| MERCURY             | セットアップ <sup>®</sup> の種類<br>● 標準①   日日日日日日日日日日日日日日日日日日日日日日日日日日日日日日日日日 | •     |
|                     | インストールするオブションを選択します。<br>上級ユーザ向けです。                                   |       |
| InstallShield -     | <戻る(B) 次へ(N)> 取り消し                                                   |       |

次のインストール・セットアップ・オプションからいずれか1つを選択します。

- ▶ [標準]:最も一般的なオプションとともにプログラムをインストールします。ほとんどのユーザ向けです。
- ▶ [カスタム]: インストールするオプションを選択できます。上級ユーザ向けです。

- Mercury Quality Center のインストール
  Mercury Quality Center のインストール先となるディレクトリを選択してください。
  ディレクトリー名(D):
  C:\Program Files\Mercury\Quality Center
  ブラウズ(R)
  InstallBhTeld
  < 戻る(B) 次へ(N) > 取り消し(C)
- 7 [ディレクトリー名] ダイアログ・ボックスが開きます。

Quality Center Starter Edition をインストールする場所を指定します。[ブラウズ] ボタンをクリックし,パスを選択して [**OK**] をクリックします。

8 [標準]を選択した場合には,49ページの手順11に進みます。

[**カスタム**]を選択した場合には, [アプリケーション サーバの設定] ダイアロ グ・ボックスが開きます。

| Mercury Quality Cent | er のインストール                                                                                                    |
|----------------------|----------------------------------------------------------------------------------------------------|
| MERCURY              | アプリケーション サーバの設定                                                                                                    |
|                      | Mercury Quality Centerによって JBoss アプリケーション サーバがマシンに<br>インストールされます。<br>JBoss の標準設定のボート番号を変更し、JBoss をサービスとして実行するた<br>めのユーザ アカウントを設定するには、[JBoss 詳細オプションを表示する]<br>を選択します。 |
|                      | □ JBoss 詳細オブションを表示する                                                                                                    |
| stallGhield          | <戻る(B) 次へ(N) > 取り消し(C)                                                                                                    |

Starter Edition の場合, Quality Center はコンピュータに JBoss アプリケーショ ン・サーバをインストールします。

[JBoss 詳細オプションを表示する] を選択すると,標準の JBoss ポート番号 を変更し,JBoss をサービスとして実行するように設定できます。

9 [JBoss 詳細オプションを表示する] を選択しなかった場合は, 49 ページの手順 11 に進みます。

[JBoss 詳細オプションを表示する] を選択するか,または標準の JBoss ポートがすでに使用中の場合,[JBoss 詳細オプション] ダイアログ・ボックスが開きます。

| 🎑 Mercury Quality Cer | nter のインストール                                            |                  |
|-----------------------|---------------------------------------------------------|------------------|
| MERCURY               | JBoss 詳細オプション                                           |                  |
|                       | JBoss の標準設定のポート番号を変更してください。<br>JBoss サーバの HTTP ポート 8080 |                  |
|                       |                                                         |                  |
| InstallShield -       | <戻る(B) 次へ(N) > 耳                                        | 取り消し( <u>C</u> ) |

[JBoss サーバの HTTP ポート] ボックスで, JBoss のポート番号を変更できま す。標準ポートは 8080 です。

10 [JBoss サービス] ダイアログ・ボックスが開きます。

| VIENCONT   |                                                                                                    |
|------------|----------------------------------------------------------------------------------------------------|
|            | <ul> <li>ローカルネットワークを使用して JBoss をサービスとして実行するには、</li> <li>Windows ログイン ユーザ名、パスワードおよびドメインを入力してくださし、</li> <li>ユーザ アカウントを指定しないと JBoss サービスはローカル ネットワークへアクセスできません。</li> </ul> |
|            | ユーザ名                                                                                                    |
|            | パスワード                                                                                                    |
|            | ドメイン                                                                                                    |
|            |                                                                                                    |
|            |                                                                                                    |
| IIShipid . |                                                                                                    |

Windows ログインの [ユーザ名], [パスワード], [ドメイン] を入力して, JBoss がローカル・ネットワークを使用したサービスとして実行できるように します。ユーザ・アカウントを指定しないと, JBoss サービスはローカル・ ネットワークにアクセスできません。

11 IIS Web サーバがマシンにインストールされている場合は, 50 ページの手順 12 に進みます。

IIS Web サーバがマシンにインストールされていない場合は、次のダイアログ・ ボックスが開きます。

| 🎑 Mercury Quality Cer | nter のインストール _□ >                                                                                            |
|-----------------------|----------------------------------------------------------------------------------------------------|
| MERCORY               | 現在このマシンでは、IIS Web サーバが実行されていません。次のいずれか<br>を選択してください。                                                         |
|                       | - JBoss を Web サーバとして使用するには、[次へ] をクリックしてインス<br>トールを続けます。                                                      |
|                       | - IIS を Web サーバとして使用するには、[キャンセル] をクリックしてイ<br>ンストールを終了します。IIS がインストールされていて稼動していること<br>を確認してから、インストールを再度実行します。 |
|                       |                                                                                                    |
| InstallShield         |                                                                                                    |
|                       | <戻る(B) 次へ(N) > 取り消し(C)                                                                                       |

Quality Center では JBoss を IIS Web サーバまたは JBoss Web サーバと統合できま す。標準設定では, Quality Center は JBoss と IIS Web サーバを統合します。

次のいずれかを選択します。

▶ JBoss を Web サーバとして使用するには、 [次へ] をクリックしてインストール を続けます。

カスタム・インストールを実行している場合は、52ページの手順14に進みます。

標準インストールを実行している場合は、53ページの手順15に進みます。

➤ IIS を Web サーバとして使用するには、 [取り消し] をクリックしてインストー ルを終了します。IIS がインストールされており、実行されていることを確認 したら、インストールを再度実行します。 12 [Web サーバの設定] ダイアログ・ボックスが開きます。

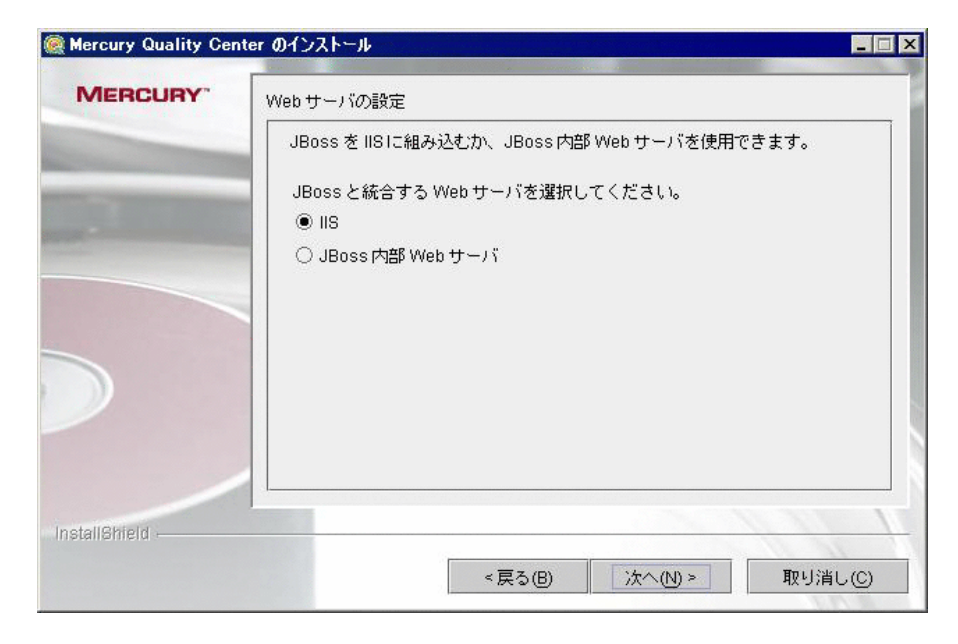

JBoss と統合する Web サーバを選択します。

13 標準インストールを実行している場合は、53ページの手順15に進みます。

カスタム・インストールを実行していて, [**JBoss 内部 Web サーバ**] を選択した場合は,52 ページの手順 14 に進みます。

カスタム・インストールを実行していて, **[IIS**] を選択した場合は, **[IIS** Web サイト] ダイアログ・ボックスが開きます。

| mercury duality Center か使用する its web 54 ドを選択してくたさい。選択した<br>サイトは Mercury Quality Center のインストール中に仮想ディレクトリとして使<br>用されます。 |
|----------------------------------------------------------------------------------------------------|
| インストールされている Web サイト                                                                                                    |
| 1 既定の Web サイト                                                                                                    |
|                                                                                                    |
|                                                                                                    |

Quality Center に使用する IIS Web サイトを選択します。[既定の Web サイト] を使用することをお勧めします。

14 [Quality Center のデモ] ダイアログ・ボックスが開きます。

| Mercury Quality Cen | ter のインストール - □                                                                                                    |
|---------------------|----------------------------------------------------------------------------------------------------|
| MERCURY'            | Quality Center のデモ                                                                                                    |
|                     | Quality Center の使い方を覚えるために、 Quality Center のデモ ブロジェクト<br>をインストールすることができます。 Quality Center チュートリアルを使用す<br>るには、 Quality Center デモ プロジェクトと Mercury Tours アプリケーショ<br>ンをインストールする必要があります。 |
|                     | ◯ Quality Center デモ プロジェクト                                                                                                    |
|                     | ● Quality Center デモ プロジェクト + Mercury Tours                                                                                                    |
|                     | ○なし                                                                                                    |
|                     |                                                                                                    |
| stall6hield         |                                                                                                    |
|                     | < 戻る(B) 次へ(N) > 取り消し(C)                                                                                                    |

Quality Center では、これから使い始める方のために Quality Center のデモ・プロジェクトをインストールできます。Quality Center チュートリアルを使用するには、Quality Center デモ・プロジェクトと、旅行予約を受け付ける付属の Web ベースのアプリケーションのサンプルをインストールする必要があります。

15 [メールサーバプロパティ]ダイアログ・ボックスが開きます。

| VIENCONT | メール サーバ プロパティ                                                                                                    |
|----------|----------------------------------------------------------------------------------------------------|
|          | Mercury Quality Center ではメール サービスを使用してブロジェクト内のユー<br>ザに電子メールを送信します (たとえば、指定の不具合フィールドに変化が<br>あると、Mercury Quality Center によってユーザにメールで通知されます)。<br>このオブションを有効にするには、メール ブロトコルを選択してください。<br>[SMTP サーバ]の場合は、サーバ名を入力してください。 |
|          | メールプロトコル                                                                                                    |
|          | 〇 Microsoft IIS SMTP サービス                                                                                                    |
|          | SMTPサーバ                                                                                                    |
|          | ○ なし<br>○ なし                                                                                                    |
|          |                                                                                                    |
|          |                                                                                                    |
|          |                                                                                                    |

Quality Center から Quality Center プロジェクトに登録されているユーザに電子 メールを送信するには、メール・プロトコルを選択します。[SMTP サーバ] にはサーバ名を入力します。

- **注**: Microsoft IIS SMTP Service を使用するには、次の手順を実行します。
- ▶ [インターネットインフォメーションサービス(IIS)マネージャ]ウィンドウを開きます。
- ▶ ツリー表示枠で、「既定の SMTP 仮想サーバー」を右クリックし、「プロパティ」をクリックします。[既定の SMTP 仮想サーバーのプロパティ]ダイアログ・ボックスが開きます。
- ▶ [アクセス] タブの中で, [接続] ボタンをクリックします。[接続] ダイア ログ・ボックスが開きます。[以下のリストに含まれるコンピュータ以外の すべて]を選択し, [OK] をクリックします。
- ▶ [中継] ボタンをクリックします。[中継の制限] ダイアログ・ボックスが開きます。[以下のリストに含まれるコンピュータ以外のすべて] を選択し、 [OK] をクリックします。

- ▶ [OK] をクリックして, [既定の SMTP 仮想サーバーのプロパティ] ダイア ログ・ボックスを閉じます。
- 16 MSDE がコンピュータにインストールされていない場合は, 56 ページの手順 18 に進みます。

MSDE がコンピュータにインストールされている場合, [データベース サーバ の設定] ダイアログ・ボックスが開きます。

| MERCURY"   | データベース サーバの設定             |
|------------|---------------------------|
|            | データベースに関して必要な情報を入力してください。 |
|            | データベース管理者のユーザ名            |
|            | Sa                        |
|            | データベース管理者のバスワード           |
|            | *****                     |
|            | □ 詳細オブションを表示              |
|            |                           |
|            |                           |
|            |                           |
|            |                           |
|            |                           |
|            |                           |
| toll@biold |                           |

[データベース管理者のユーザ名]:データベース管理者のユーザ名を入力します。 [データベース管理者のパスワード]:データベース管理者のパスワードを入力 します。

[**詳細オプションを表示**]: サイト管理データベース名, Microsoft SQL ポート番号, および Quality Center のパスワードを変更する場合にはこのオプションを選択します。

17 [詳細オプションを表示] を選択しなかった場合は,56ページの手順18 に進み ます。

[**詳細オプションを表示**]を選択した場合は,[データベース サーバの詳細設 定]ダイアログ・ボックスが開きます。

| 🧟 Mercury Quality Cen | iter のインストール              | _ 🗆 🗙   |
|-----------------------|---------------------------|---------|
| MERCURY               | データベース サーバの詳細設定           |         |
|                       | サイト管理者に関して必要な情報を入力してください。 |         |
|                       | サイト管理者データベースのスキーマ名        |         |
|                       | gcsiteadmin_db            |         |
|                       | データベース サーバのポート            |         |
|                       | 1433                      |         |
|                       | Quality Center ユーザのパスワード  |         |
|                       | *****                     |         |
|                       |                           |         |
|                       |                           |         |
| InstallShield         |                           |         |
|                       | <戻る(B) 次へ(N) >            | 取り消し(C) |

[サイト管理者データベースのスキーマ名]:サイト管理データベース・スキー マ名を入力します。

[データベース サーバのポート]: Microsoft SQL のポート番号を入力します。

[Quality Center ユーザのパスワード]: データベース・スキーマにアクセスす るための Quality Center のユーザ・パスワードを入力するか,標準のパスワード を受け入れます。

18 サイト管理データベースが存在しない場合には、58ページの手順19に進みます。 サイト管理データベースが存在する場合には、[スキーマが見つかりました。] ダイアログ・ボックスが開きます。

| MERCURY     | スキーマが見つかりました。    |
|-------------|------------------|
|             | 既存のスキーマを上書きしますか? |
|             | ● 既存のスキーマを上書きする  |
|             | ○ 既存のスキーマを使用する   |
|             |                  |
|             |                  |
|             |                  |
|             |                  |
|             |                  |
|             |                  |
|             |                  |
|             |                  |
|             |                  |
|             |                  |
| stall6hield |                  |

次のいずれかを選択します。

- ▶ [既存のスキーマを上書きする]:新しいサイト管理データベースを作成します。このオプションは、既存のスキーマの内容を破棄する場合に選択します。
- ▶ [既存のスキーマを使用する]:既存のサイト管理データベースを使用します。このオプションは、以前のバージョンの Quality Center の使用を停止して、すべての既存のプロジェクトを Quality Center 9.0 に移動する場合に選択します。
- E既存のスキーマをコピーする]:既存のサイト管理データベースのコピーを 作成し、1つずつ増えていく数字を接尾辞に追加して保存します(たとえ ば、qcsiteadmin\_db0)。このオプションは、選択したプロジェクトを Quality Center 9.0 に移動して、以前のバージョンと現在のバージョンを同時 に動作させる場合に選択します。

## 注:

[既存のスキーマをコピーする]を選択した場合,次の制限事項を考慮します。

- プロジェクトのアップグレード:プロジェクトを Quality Center 9.0 にアップ グレードする前に、プロジェクトを無効にして、以前のバージョンのサイト 管理のプロジェクト・リストから削除する必要があります。
- Quality Center ユーザ: Quality Center 9.0 をインストールした後,以前の バージョンの Quality Center でユーザの追加や削除,またはユーザ詳細を更 新する場合, Quality Center 9.0 でも同じ変更を行う必要があります。
- Quality Center 設定パラメータ: Quality Center 9.0 をインストールした後, 以前のバージョンの Quality Center で設定パラメータを変更する場合, Quality Center 9.0 でも同じ変更を行う必要があります。
- ▶ サーバ・ノードの設定: Quality Center 9.0 のサイト管理の [サーバ] タブで サーバ・ノードを使用している場合, Quality Center サーバ・ログの設定お よびデータベース接続の最大数を設定しなおす必要があります。
- ▶ Quality Center リポジトリ・パス:以前のバージョンのリポジトリ・パス をネットワーク・パスとして定義する必要があります。
- DATACONST テーブル:次の定数は、DATACONST テーブルにおいてネットワーク・パスとして設定する必要があります:db\_directory, tests\_directory, unix\_db\_directory,および unix\_tests\_directory。
- ▶ オペレーティング・システム: Quality Center 9.0 は、以前のバージョンの Quality Center と同じオペレーティング・システムにインストールする必要 があります。
- バージョン・コントロール:バージョン・コントロール・プロジェクトを アップグレードする前にすべてのテストをチェックインする必要があります。
- ▶ バージョン・コントロール:バージョン・コントロールが以前のバージョン の Quality Center で有効になっている場合,同じバージョン・コントロール のアドインを Quality Center 9.0 サーバにインストールする必要もあります。

19 [サイト管理の定義] ダイアログ・ボックスが開きます。[既存のスキーマを使 用する] または [既存のスキーマをコピーする] を選択した場合(56ページの 手順18) は、このダイアログ・ボックスの異なるバージョンが開きます。

| IERCURY"   | サイト管理者の定義                                   |         |
|------------|---------------------------------------------|---------|
|            | サイト管理へのログインに使用するサイト管理者のユーザ名とバス<br>入力してください。 | フードを    |
|            | ユーザ名:                                       |         |
|            | パスワード:                                      |         |
|            | パスワード再入力:                                   |         |
|            |                                             |         |
| )          |                                             |         |
|            |                                             |         |
|            |                                             |         |
| 1012 11    |                                             |         |
| IIShield - |                                             |         |
|            | < 戸ろ (P) (かへ (N) > 町                        | ルド省し(の) |

サイト管理に初めてログインするときには、このダイアログ・ボックスで定義 するサイト管理者名とパスワードを使用します。後でサイト管理において、サ イト管理者の変更や別のサイト管理者の追加ができます。

- ▶ [**ユーザ名**]: サイト管理者のユーザ名を入力します。
- ▶ [パスワード]: サイト管理者のパスワードを入力します。[既存のスキーマを上書きする] を選択した場合にのみ適用されます。
- ▶ [パスワードの再入力]: サイト管理者のパスワードを再入力します。[既存 のスキーマを上書きする]を選択した場合にのみ適用されます。

**注**: サイト管理者のユーザ名とパスワードを覚えておくことは重要です。覚えていない場合,サイト管理にログインできなくなります。
20 標準インストールを実行している場合は、60ページの手順21に進みます。

カスタム・インストールを実行している場合は, [Mercury Quality Center リポジ トリ パス]ダイアログ・ボックスが開きます。

| 🎑 Mercury Quality Ce                       | inter のインストール                                      |            |
|--------------------------------------------|----------------------------------------------------|------------|
| MERCURY                                    | Quality Center のリポジトリパス                            |            |
|                                            | Quality Center のリボジトリ パスを選択してください。                 |            |
| -                                          | Quality Center のリポジトリパス                            |            |
| per se se se se se se se se se se se se se | C:\Program Files\Mercury\Quality Center\repository |            |
|                                            |                                                    | ブラウズ       |
|                                            | -                                                  |            |
|                                            |                                                    |            |
|                                            |                                                    |            |
|                                            |                                                    |            |
|                                            |                                                    |            |
|                                            |                                                    |            |
| InstallShield                              |                                                    | 11 11      |
|                                            |                                                    | Bulles (0) |
|                                            | 「                                                  | 取り消し(U)    |

Quality Center リポジトリ・パスの場所を指定します。[ブラウズ] ボタンをク リックし、リポジトリ・パスを選択して [**OK**] をクリックします。

[**次へ**] をクリックします。

21 [インストールのサマリ] ダイアログ・ボックスが開きます。

| VIENCURY  | インストールのサマリ                                                                                                    |                                                                                                    |
|-----------|----------------------------------------------------------------------------------------------------|----------------------------------------------------------------------------------------------------|
|           | Quality Center 9.01は、次の場<br>Files\Mercury\Quality Center                                                                                                    | 所にインストールされます。 C:\Program                                                                                                    |
|           | インストールの種類:<br>アプリケーションサーバ:<br>Web サーバ:<br>メール プロトコル:<br>メールサーバ:<br>データペースの種類:<br>データペース サーバ名:<br>データペース ポート:<br>SiteAdmin データペース名:<br>SiteAdmin ユーザ名:<br>リポジトリバス: | Starter<br>JBoss アプリケーション サーバ<br>JBoss 内部 Web サーバ<br>Microsoft IIS SMTP サービス<br>なし<br>MSDE<br>server<br>1433<br>qcsiteadmin_db<br>alex_qc<br>C:VProgram FilestMercurytQuality |
| allShield |                                                                                                    | 18 11 11                                                                                                    |

設定を確認または変更する場合は、[**戻る**]をクリックします。

設定を確定してインストール処理を開始するには、[次へ]をクリックします。 インストール処理が開始されます。 22 標準インストールを実行している場合は、手順23に進みます。

カスタム・インストールを実行している場合は, [JBoss の起動] ダイアログ・ ボックスが開きます。

| Mercury Quality Cer | nter ወインストール         |   |
|---------------------|----------------------|---|
| MERCURY             | JBoss の起動            |   |
|                     | JBoss サーバを起動しますか?    |   |
|                     | JBoss サーバを今起動しますか?   |   |
|                     | ● latu               |   |
|                     |                      |   |
|                     |                      |   |
| /                   |                      |   |
| InstallShield       |                      | 1 |
|                     | ≪戻る(8) 次へ(N)> 取り消し(0 | ) |

次のいずれかを選択します。

- ▶ [はい]: すぐに JBoss サーバを起動します。
- ▶ [いいえ]: 後で JBoss サーバを手動で起動します。

[**次へ**] をクリックします。

23 インストール処理が完了すると, [インストールの終了] ダイアログ・ボック スが開きます。[完了] をクリックします。

24 コンピュータを再起動するように求められた場合,後でコンピュータを再起動 することもできますが,Quality Centerの設定または使用前,または統合アドイ ンなどのQuality Centerの関連ファイルをインストールする前にコンピュータを 再起動する必要があります。

**注**:再起動を求められたら、できるだけ早くコンピュータを再起動することを 強くお勧めします。

**25** Quality Center Checker を使用して, Quality Center サーバの主要コンポーネントが正しくインストールされていることを検証できます。詳細については, 『Mercury Quality Center 管理者ガイド』を参照してください。

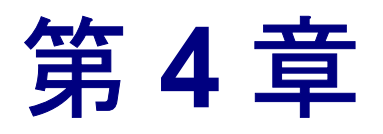

# 作業の開始

本章では、Quality Center のオプションとリソースについて紹介します。また、 Quality Center の起動方法についても説明します。

本章では、次の項目について説明します。

- ▶ Quality Center プログラム・フォルダについて
- ▶ Quality Center サービスの開始と停止
- ▶ Quality Center の開始

### Quality Center プログラム・フォルダについて

Windows では、Quality Center セットアップ・プロセスが完了したら、次の項目 が Quality Center プログラム・フォルダに追加されます([スタート] メニュー から開く [Mercury Quality Center] プログラム・グループ)。

| オプション                    | 説明                                                                                                    |
|--------------------------|----------------------------------------------------------------------------------------------------|
| [Mercury Quality Center] | Quality Center アプリケーションを開きます。詳細につ<br>いては, <b>『Mercury Quality Center ユーザーズ・ガイ</b><br>ド』を参照してください。                                                     |
| [Mercury Tours デモ]       | サンプルのフライト予約 Web アプリケーションを起動<br>します。この Web アプリケーションは、Quality Center<br>のチュートリアルの基礎として使用されます。詳細に<br>ついては、『Mercury Quality Center チュートリアル』<br>を参照してください。 |
| [Readme]                 | Quality Center に関する最新のお知らせや情報が記載されている, [Quality Center 最初にお読みください]を<br>開きます。                                                                          |

| オプション                    | 説明                                                                                                    |
|--------------------------|----------------------------------------------------------------------------------------------------|
| [Documentation Library]  | Quality Center のガイドおよびリファレンスにアクセス<br>できる,オンライン・ヘルプ・システムを開きます。<br>これらはオンライン,PDF 形式,またはその両方で使<br>用できます。                                                                                                    |
| [Quality Center Checker] | Quality Center が使用する Quality Center サーバ・コン<br>ポーネントの多くをテストする診断ツールです。<br>Quality Center Checker を実行すると, Quality Center へ<br>のアクセスに関連する多くのサーバ側の問題の原因を<br>特定できます。詳細については,『Mercury Quality<br>Center 管理者ガイド』を参照してください。 |
| [Site Administration]    | サイト管理アプリケーションを開きます。詳細につい<br>ては,『 <b>Mercury Quality Center 管理者ガイド』</b> を参照<br>してください。                                                                                                    |

## Quality Center サービスの開始と停止

本項では、Windows, Linux, および Solaris からの Quality Center サービスの開始と停止方法について説明します。

Windows から Quality Center サービスを開始または停止するには, 次の手順を 実行します。

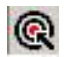

システム・トレイで, Quality Center アイコンを右クリックし, [Start Quality Center] または [Stop Quality Center] を選択します。

Linux または Solaris から Quality Center サービスを開始または停止するには, 次の手順を実行します。

▶ JBoss を使用している場合は、次のコマンドを実行します。

| 開始: | <qc インストール・フォルダ=""> /jboss/bin/run.sh</qc>                                                                         |
|-----|----------------------------------------------------------------------------------------------------|
| 停止: | 次のいずれかを使用します。<br>• < QC インストール・フォルダ> /jboss/bin/shutdown.sh (またはコ<br>ンソールで Ctrl+C を押す)<br>• kill < JBoss プロセス ID > |

▶ WebLogic を使用している場合は、次のコマンドを実行します。

| 開始: | < WebLogic インストール・フォルダ> /user_projects/domains/<br>< QC ドメイン名> /startWeblogic.sh                                                                                                |
|-----|----------------------------------------------------------------------------------------------------|
| 停止: | 次のいずれかを使用します。<br><ul> <li>&lt; WebLogic インストール・フォルダ&gt; /user_projects/domains/</li> <li>&lt; QC ドメイン名&gt; /stopWeblogic.sh</li> <li>kill &lt; Weblogic プロセス ID &gt;</li> </ul> |

▶ WebSphere を使用している場合は、次のコマンドを実行します。

| 開始: | < WebSphere インストール・フォルダ><br>/WebSphere/AppServer/bin/startServer.sh < WebSphere サーバ名> |
|-----|---------------------------------------------------------------------------------------|
| 停止: | < WebSphere インストール・フォルダ><br>/WebSphere/AppServer/bin/stoptServer.sh < WebSphere サーバ名> |

## Quality Center の開始

Quality Center を開始するには、自分のワークステーション上で Web ブラウザを 使用します。

**注**: Quality Center の複数のインスタンスを,同じブラウザ・プロセスを使用し て実行することはサポートされていません。Quality Center の別のインスタンス を開くには,新しいブラウザ・プロセスを起動する必要があります。

#### Quality Center を起動するには、次の手順を実行します。

お使いの Web ブラウザを起動し, Quality Center の URL として, http:// < Quality Center サーバ名> [<: ポート番号> ]/qcbin を入力します。

| Mercury Quality | Center | のオプション・ | ウイ | ント | ヾウ; | が開きます。 |
|-----------------|--------|---------|----|----|-----|--------|
|-----------------|--------|---------|----|----|-----|--------|

| MERCURY |                              |  |  |  |
|---------|------------------------------|--|--|--|
|         | Quality Center               |  |  |  |
|         | Quality Center               |  |  |  |
|         | <ul> <li>サ小管理</li> </ul>     |  |  |  |
|         | アドイン ページ                     |  |  |  |
|         | ● 最初にお読みください                 |  |  |  |
|         |                              |  |  |  |
|         | Optimize Application Quality |  |  |  |

Mercury Quality Center のオプション・ウィンドウには、次のリンクが表示されます。

| オプション            | 説明                                                                                                |
|------------------|---------------------------------------------------------------------------------------------------|
| [Quality Center] | Quality Center アプリケーションを開きます。詳細につ<br>いては,『 <b>Mercury Quality Center ユーザーズ・ガイ</b><br>ド』を参照してください。 |
| [サイト管理]          | サイト管理アプリケーションを開きます。詳細につい<br>ては,『 <b>Mercury Quality Center 管理者ガイド』</b> を参照<br>してください。             |

| オプション        | 説明                                                                                               |
|--------------|--------------------------------------------------------------------------------------------------|
| [アドインページ]    | Mercury Quality Center アドイン・ページを開きます。<br>詳細については,71ページ「Quality Center アドインの<br>インストール」を参照してください。 |
| [最初にお読みください] | Quality Center に関する最新のお知らせや情報が記載されている, [Quality Center 最初にお読みください]を<br>開きます。                     |

2 [Quality Center] リンクをクリックします。Quality Center を初めて実行する と,次のファイルがコンピュータにダウンロードされます。

| ファイル名                           | 説明                                                           |
|---------------------------------|--------------------------------------------------------------|
| American.adm および<br>Roget.adt   | スペル・チェック機能および類語辞典機能を有効にし<br>ます。                              |
| comp_type.ini                   | ビジネス・コンポーネント・モジュールに含まれるさ<br>まざまなタイプのテストを有効にします。              |
| MerResourceLogger.dll           | ログ・ファイルの共通ビューを有効にします。                                        |
| OTAClient.dll                   | Quality Center プロジェクト用の Open Test Architecture API が含まれています。 |
| OTAXml.dll および<br>OTaReport.dll | レポート機能を有効にします。                                               |
| QCClientUl.ocx                  | Quality Center のユーザ・インタフェースが格納されて<br>います。                    |
| SRunner.ocx                     | VAPI-XP を有効にします。                                             |
| TdComandProtocol.exe            | メール・サービスと Quality Center との間の接続を有効<br>にします。                  |
| TDTmplt.tcf                     | ドキュメント・ジェネレータ用のテンプレートです。                                     |
| test_type.ini                   | テスト計画モジュールに含まれるさまざまなタイプの<br>テストを有効にします。                      |
| WebClient.dll                   | Quality Center クライアント / サーバ通信用のゲートが<br>含まれています。              |

| ファイル名        | 説明                                   |
|--------------|--------------------------------------|
| wexectrl.exe | テストの自動実行を可能にします。                     |
| XGO.ocx      | テスト・ラボ・モジュールの [実行フロー] タブを有<br>効にします。 |

Quality Center が実行されるたびに、バージョン確認が行われます。新しいバージョンが検出されると、必要なファイルの最新バージョンがマシンにダウン ロードされます。

Quality Center のバージョンが確認され,必要に応じてファイルが更新される と, Mercury Quality Center のログイン・ウィンドウが表示されます。

|        | Quality Center                                                 |
|--------|----------------------------------------------------------------|
| ユーザ名:  | admin                                                          |
| パスワード: |                                                                |
|        | <ul> <li>このマシン上で最後に使用したドメインと</li> <li>ブロジェクトにログインする</li> </ul> |
|        |                                                                |
|        |                                                                |
| ドメイン:  |                                                                |
| ブロジェクト |                                                                |
|        | ログイン                                                           |

- 3 [ユーザ名] ボックスに,ユーザ名を入力します。
- **4** [パスワード] ボックスにパスワードを入力します。

- 5 前回作業していたプロジェクトに Quality Center が自動的にログインするように するには、[このマシン上で最後に使用したドメインとプロジェクトにログイ ンする] チェック・ボックスを選択します。
- 6 [認証] をクリックします。Quality Center はユーザ名およびパスワードを確認し、ユーザがアクセス可能なドメインおよびプロジェクトを決定します。自動ログインを指定している場合は、Quality Center が開きます。

認証が失敗した場合は、ユーザ名とパスワードが正しいことを確認し、再度実 行します。

- 7 [**ドメイン**] リストからドメインを選択します。標準設定では,前回作業して いたドメインが表示されます。
- 8 [**プロジェクト**] リストからプロジェクトを選択します。標準設定では,前回 作業していたプロジェクトが表示されます。

Quality Center のデモ・プロジェクトが Quality Center サーバにインストールさ れている場合, QualityCenter\_Demo プロジェクトを選択できます([ドメイ ン] リストで DEFAULT を選択している必要があります)。デモ用プロジェク トには、サンプル要件、テスト、テスト・セット、テスト実行、不具合などが 含まれており、Quality Center について学ぶことができます。詳細については、 『Mercury Quality Center チュートリアル』を参照してください。

**9** [**ログイン**] をクリックします。Quality Center が開き,前回のセッションで最後に使用していたモジュール(要件,テスト計画,テストのラボ,不具合)が 表示されます。 第4章・作業の開始

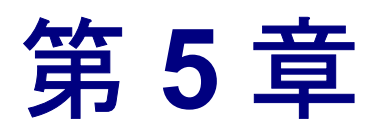

## Quality Center アドインのインストール

Quality Center は, Mercury 製のテスト・ツールのほか, サードパーティ製の同期, バージョン管理ツールと統合できます。Quality Center と他のツールを統合 するには, Mercury Quality Center の [アドインページ] から適切なアドインを インストールする必要がある場合があります。

**注**: Quality Center を他のツールと統合して使用する場合は,対象ツールがサ ポートされているかどうかを確認できます。[アドイン]ページで [**その他の Mercury Quality Center アドイン**]リンクをクリックし,適切な Quality Center 統合マトリックスを選択します。

#### Quality Center アドインをインストールするには、次の手順を実行します。

へルプ・

Mercury Quality Center のオプション・ウィンドウで [アドインページ] をクリックするか, Quality Center のメイン・ウィンドウで [ヘルプ] > [アドインページ] を選択します。[アドイン] ページが開きます。

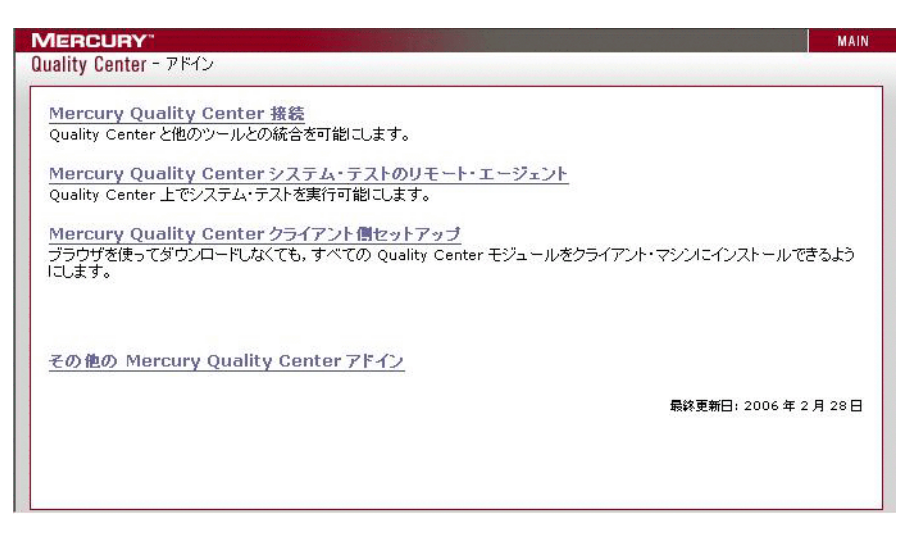

次の Quality Center アドインが使用できます。

- [Mercury Quality Center 接続]: Quality Center と他のツールとの統合を可 能にします。
- Mercury Quality Center システム・テストのリモート・エージェント]: マシン上でシステム・テストを実行できるようにします。システム・テストでは、マシンのシステム情報の取得、マシンにおけるテスト実行状態のデスクトップ画像の表示、およびマシンの再起動を実行できます。
- [Mercury Quality Center クライアント側セットアップ]:ブラウザを使って Quality Center コンポーネントをダウンロードせずに、すべての Quality Center モジュールをクライアント・マシンにインストールできるようにします。
- 「その他の Mercury Quality Center アドイン]: 追加のアドインをインストールできます。このページは、Mercury によって絶えず更新されています。これらのアドインには、Mercury のツールおよびサードパーティ製のツールとの統合機能が含まれます。

- アドイン・リンクをクリックします。クリックしたアドインに関する追加情報のページが表示されます。[その他の Mercury Quality Center アドイン] リンクをクリックした場合には、[その他の Mercury Quality Center アドイン] ページが表示され、追加するアドインを選択できます。
- **3** アドインの使用方法については、アドイン・ガイド・リンクがある場合はこれ をクリックしてください。
- 4 [**アドインをダウンロード**] リンクをクリックして,アドインをダウンロード およびインストールします。画面上の指示に従います。

#### 第5章・Quality Center アドインのインストール

第6章

## IIS の設定の確認

Windows へ Quality Center をインストールした後に, IIS (Internet Information Server) コンポーネントで問題が生じた場合には,次の設定を確認します。

- ▶ IIS アカウント設定
- ▶ Quality Center 仮想ディレクトリの設定

### IIS アカウント設定

Quality Center をインストールすると, IUSR\_ <コンピュータ名>というアカウントが作成されます。IIS はこのアカウントを使用して, ユーザが Quality Center を起動したときに, ユーザを IIS から Quality Center ヘリダイレクトします。

IIS アカウントを確認するには、次の手順を実行します。

- 1 インターネット・インフォメーション・サービス・マネージャを開きます。
  - ➤ IIS 5.0 の場合には、[スタート]メニューから [管理ツール] プログラム・ グループを開き、[インターネット サービス マネージャ] をクリックしま す。[インターネット インフォメーション サービス] ウィンドウが開きます。
  - ➤ IIS 6.0 の場合には、[スタート]メニューから[管理ツール] プログラム・ グループを開き、[インターネット サービス マネージャ] をクリックしま す。[インターネット インフォメーション サービス(IIS) マネージャ] ウィンドウが開きます。

- 左の表示枠にあるツリーから、Quality Center 仮想ディレクトリのある場所を選択します(必要に応じて、ツリーを展開します)。この仮想ディレクトリは、Quality Center のインストール時に選択された IIS Web サイトです(たとえば、 既定のWebサイト)。詳細については、第2章「Quality Center のインストール」を参照してください。
- 3 Quality Center 仮想ディレクトリ(標準設定では quality\_center)を右クリックし、[プロパティ]をクリックします。[quality\_center のプロパティ]ダイアログ・ボックスが開きます。
- **4** [**ディレクトリ セキュリティ**] タブをクリックします。
- 5 [匿名アクセスおよび認証コントロール] セクションで, [**編集**] ボタンをク リックします。[認証方法] ダイアログ・ボックスが開きます。

| 認証方法                                                                               |  |  |  |
|------------------------------------------------------------------------------------|--|--|--|
| ▼ 匿名アクセス(A)                                                                        |  |  |  |
| このリソースにアクセスするには、ユーザー名とパスワードは必要ありません。                                               |  |  |  |
| 匿名アクセスで使用されるアカウント: 編集(E)                                                           |  |  |  |
| ┌認証済みアクセス                                                                          |  |  |  |
| 次の認証方法を使用する場合、ユーザー名およびパスワードが要求される状況                                                |  |  |  |
| ー 匿名アクセスが使用不可能な場合、または<br>- NTFS アクセス制御リストでアクセスが制限されている場合です。                        |  |  |  |
| <ul> <li>■ 基本認証 パスワードはグリア テキストで送信されますパロ/<br/>既定のドメインを選択してください: 編集(D)</li> </ul>    |  |  |  |
| <ul> <li>■ Windows ドメイン サーバーでダイジェスト認証を使用する①</li> <li>■ 統合 Windows 認証(N)</li> </ul> |  |  |  |
| OK キャンセル ヘルプ(H)                                                                    |  |  |  |

[認証方法] ダイアログ・ボックスには, IIS がユーザ・アクセスを認証するの に使用するユーザ・アカウントを設定する3つの方法が表示されます。[匿名 アクセス],[基本認証]および [統合 Windows 認証]という3つの方法です。 ▶ [匿名アクセス]:

[**匿名アクセス**]を選択すると,ユーザが < Quality Center サーバ> ¥qcbin,または < Quality Center サーバ> ¥sabin にログインしたときに, IIS から Quality Center へ接続がリダイレクトされます。

このアカウントを確認または変更するには, [匿名アクセス] セクションの [**編集**] ボタンをクリックします。IIS 匿名アクセスのユーザ・アカウントは IUSR <コンピュータ名>です。

▶ [基本認証]:

[基本認証] を選択すると、ユーザが < Quality Center サーバ> ¥qcbin、または < Quality Center サーバ> ¥sabin にログインしたときに、IIS は Windows のドメインに基づいてユーザを認証します。

基本認証用の Windows ドメインを確認するには、[基本認証] チェック・ ボックスをオンにし、[はい] をクリックして確定します。次に、[基本認 証] セクションの [編集] ボタンをクリックします。[基本認証ドメイン] ダイアログ・ボックスが開きます。[ドメイン名] ボックスにドメイン名が 定義されている場合は、クライアントは当該ドメインに属する任意のユー ザ・アカウントを使用して IIS にアクセスできます。ドメインが定義されて いない場合には、ローカル・ドメインが使用され、クライアントは、任意の ローカル・ユーザ・アカウントを使用して IIS にアクセスできます。

[基本認証] が選択されていると、Web ブラウザは、ユーザ・アカウントを 暗号化せずにネットワークを通じて送信します。

#### ▶ [統合 Windows 認証]:

統合 Windows 認証方式は、イントラネット環境に最適です。IIS は、 Windows ドメインに基づいてユーザ認証をするのに、クライアント・マシ ンの現在の Windows ユーザ情報を使用します。

### Quality Center 仮想ディレクトリの設定

標準設定の仮想ディレクトリが正しく設定されていることを確認します(標準 設定では quality\_center です)。

Quality Center 仮想フォルダの設定を確認するには、次の手順を実行します。

- 1 インターネット・インフォメーション・サービス・マネージャを開きます。
  - ➤ IIS 5.0 の場合には、[スタート]メニューから [管理ツール] プログラム・ グループを開き、[インターネット サービス マネージャ] をクリックしま す。[インターネット インフォメーション サービス] ウィンドウが開きます。
  - ➤ IIS 6.0 の場合には、「スタート」メニューから「管理ツール」プログラム・ グループを開き、「インターネット サービス マネージャ」をクリックしま す。「インターネット インフォメーション サービス(IIS) マネージャ] ウィンドウが開きます。
- 2 左の表示枠にあるツリーから、Quality Center 仮想ディレクトリのある場所を選択します(必要に応じて、ツリーを展開します)。この仮想ディレクトリは、Quality Center のインストール時に選択された IIS Web サイトです(たとえば、既定のWebサイト)。詳細については、第2章「Quality Center のインストール」を参照してください。

3 Quality Center 仮想ディレクトリ(標準設定では quality\_center)を右クリック し, [プロパティ] をクリックします。[quality\_center のプロパティ] ダイアロ グ・ボックスが開きます。[仮想ディレクトリ] タブで, 次のオプションが設 定されていることを確認します。

| IIS 5.0 の設定 :                                                                                                    | IIS 6.0 の設定 :                                                                                                    |
|----------------------------------------------------------------------------------------------------|----------------------------------------------------------------------------------------------------|
| <ul> <li>              ・[読み取り]がオンになっている。          </li> <li>             「スクリプト ソース アクセス],             [書き込み],             [ディレクトリの参照]がオフになっている。      </li> </ul> | <ul> <li>              ・[読み取り] がオンになっている。          </li> <li>             ・[スクリプト ソース アクセス], [書き<br/>込み], [ディレクトリの参照] がオフ<br/>になっている。      </li> </ul> |
| <ul> <li>[アプリケーション名]ボックスが</li></ul>                                                                                                    | <ul> <li>[アプリケーション名] ボックスが有効</li></ul>                                                                                                    |
| 有効になっていて、[削除]ボタン                                                                                                    | になっていて、[削除] ボタンが表示さ                                                                                                    |
| が表示されている。                                                                                                    | れている。                                                                                                    |
| <ul> <li>[実行アクセス権] リストで [スク</li></ul>                                                                                                    | <ul> <li>[実行アクセス権] リストで [スクリプ</li></ul>                                                                                                    |
| リプトおよび実行可能ファイル]                                                                                                    | トおよび実行可能ファイル] が選択さ                                                                                                    |
| が選択されている。                                                                                                    | れている。                                                                                                    |
| <ul> <li>[アプリケーション保護] リストで</li></ul>                                                                                                    | <ul> <li>「アプリケーション保護」リストで</li></ul>                                                                                                    |
| [中(プール)] が選択されている。                                                                                                    | [DefaultAppPool] が選択されている。                                                                                                    |

**4** [**OK**] をクリックして, [quality\_center のプロパティ] ダイアログ・ボックス を閉じます。

第6章・IISの設定の確認

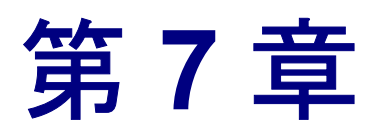

## Quality Center のカスタマイズ

Quality Center サーバ・マシンに格納されている **setup\_a.ini** ファイルを編集することで, Quality Center モジュールの名前と, [ツール] メニューおよび [ヘルプ] メニューをカスタマイズできます。

Quality Center をカスタマイズするには、次の手順を実行します。

- 1 サーバ・マシンで, setup\_a.ini ファイルを開きます。このファイルは, 次の 場所にあります。
  - ▶ JBoss : <インストール・ディレクトリ>¥<サーバ> ¥server¥default¥deploy¥20qcbin.war ファイル。
  - ▶ JBoss 以外:初期設定ではアプリケーション・フォルダにあります。ファイルはこのフォルダから別の場所に移動できます。
- 2 ファイル内の [File\_2] セクションを探します。
- 3 Quality Center モジュールの名前の変更,削除,または順序の変更を行うには, param\_RegisteredPages=行に記載されている標準設定の名前を変更します。 param RegisteredPages=行のエントリの構文は次のとおりです。

<コンポーネント名>, < CLSID>[! <コンポーネント名>, < CLSID>...]

注: [サイト管理]の[サイト構成] タブで REPLACE\_TITLE パラメータを追加 することで,不具合モジュールの名前もカスタマイズできます。詳細について は,『Mercury Quality Center 管理者ガイド』を参照してください。

 4 [ツール] メニューに表示される一連の項目のリストの変更,削除,または並べ 替えを行うには、param\_RegisteredTools=行に記載されている標準設定の名前 を変更します。param\_RegisteredTools=行のエントリの構文は次のとおりです。
 <ツール名>, < CLSID>[! <ツール名>, < CLSID>...]

81

5 [ヘルプ] メニューに表示される一連の項目のリストの変更,削除,または並 べ替えを行うには,param\_RegisteredHelp=行に記載されている標準設定の名 前と URL を変更します。param\_RegisteredHelp=行のエントリの構文は次の とおりです。

<ヘルプ名>, < URL > [! <ヘルプ名>, < URL > ...]

[ヘルプ]メニューの2つの項目の間に区切り線を作成する構文は次のとおりです。

<ヘルプ名>, < URL > !-,! <ヘルプ名>, < URL >

注:[ヘルプ]メニューの最初の2つのメニュー項目[このページのヘルプ], [文書ライブラリ]と、最後のメニュー項目[Mercury Quality Center のバー ジョン情報]の移動や変更はできません。setup\_a.iniファイルには、これらに 対応するエントリはありません。上記の手順は、これらの間にあるメニュー項 目だけを対象とします。

6 war ファイルを再ビルドします。

7 war ファイルを再配備します。配備処理中は Quality Center を使用できません。

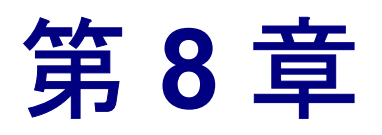

## Quality Center のアンインストール

サーバ・マシンから Quality Center を削除することが可能です。Quality Center を アンインストールしても、プロジェクトは削除されません。Quality Center への アクセスに使用されたワークステーションから、Quality Center コンポーネント をアンインストールすることもできます。

本章では、次の項目について説明します。

- ▶ Windows からの Quality Center のアンインストール
- ▶ Linux または Solaris からの Quality Center のアンインストール
- ▶ ワークステーションからの Quality Center コンポーネントのアンインストール

#### Windows からの Quality Center のアンインストール

本項では, Windows サーバ・マシンから Quality Center をアンインストールする 方法を説明します。

Windows から Quality Center をアンインストールするには,次の手順を実行します。

- 1 アプリケーション・サーバが起動していることを確認します。
- Mercury Quality Center アンインストール・ウィザードの起動は、次の手順で行います。
  - ▶ [スタート] > [設定] > [コントロールパネル] > [アプリケーションの 追加と削除] を選択し、画面の指示に従います。
  - Quality Center のホーム・ディレクトリ ([<ドライブ>]:¥Mercury Interactive¥Quality Center) へ移動します。\_uninst のサブディレクトリで, uninstall.exe をダブルクリックします。

3 [次へ]をクリックします。画面に表示される指示に従います。

#### Linux または Solaris からの Quality Center のアンインストール

本項では, Linux または Solaris のサーバ・マシンから Quality Center をアンイン ストールする方法を説明します。

注: Quality Center をアンインストールするには, root ユーザである必要があります。

Linux または Solaris から Quality Center をアンインストールするには, 次の手順を実行します。

- 1 アプリケーション・サーバが起動していることを確認します。
- システム・プロンプトに対して次のコマンドを入力します。/ <ディレクトリ>/
   くQuality Center のディレクトリ>/\_uninst/uninstall.bin

Mercury Quality Center アンインストール・ウィザードが起動します。

3 [次へ]をクリックします。画面に表示される指示に従います。

### ワークステーションからの Quality Center コンポーネントのアンイ ンストール

クライアント・コンピュータで Quality Center を実行すると, クライアント・コ ンポーネントがワークステーションにダウンロードされます。クライアント・ アンインストール・ユーティリティを使用して, ファイルおよびレジストリ・ キーを含むすべての Quality Center クライアント・コンポーネントを削除できま す。このユーティリティのダウンロードについては, TestDirector for Quality Center Knowledge Base (US サイト: http://support.mercury.com)を参照し, Problem ID 41804 を検索してください。

ユーティリティの実行後にワークステーションを Quality Center へのアクセスに 使用した場合,必要なすべてのコンポーネントが Quality Center サーバからダウ ンロードされます。